# XMLmind Word To XML Manual

Explains how to install and use XMLmind Word To XML (w2x for short), how to customize the output of w2x and how to embed a w2x processor in a Java<sup>M</sup> application.

Hussein Shafie XMLmind Software 35 rue Louis Leblanc, 78120 Rambouillet, France, Phone: +33 (0)9 52 80 80 37, Web: <u>www.xmlmind.com/w2x/</u> Email: <u>mailto:w2x-support@xmlmind.com</u> (public mailing list)

# Contents

| 1                                                    |                                 | Intro | oduct                                     | duction4                                                               |      |  |  |
|------------------------------------------------------|---------------------------------|-------|-------------------------------------------|------------------------------------------------------------------------|------|--|--|
| 2                                                    |                                 | Insta | alling w2x5                               |                                                                        |      |  |  |
| 2.1 Contents of the installation directory           |                                 |       | tents of the installation directory       | 7                                                                      |      |  |  |
| 3 Alternatives to using the w2x command-line utility |                                 |       | ves to using the w2x command-line utility | 9                                                                      |      |  |  |
| 3.1 The w2x-                                         |                                 | The   | w2x-app graphical application             | 9                                                                      |      |  |  |
|                                                      | 3.2 T                           |       | The                                       | "Word To XML" add-on for XMLmind XML Editor                            | 9    |  |  |
|                                                      | 3.2.1 Installing                |       | 1                                         | Installing the "Word To XML" add-on                                    | . 10 |  |  |
|                                                      | 3.                              | .3    | The                                       | "Word To XML" servlet                                                  | . 10 |  |  |
|                                                      |                                 | 3.3.3 | 1                                         | Contents of the servlet software distribution                          | . 11 |  |  |
|                                                      |                                 | 3.3.2 | 2                                         | Installing the servlet                                                 | . 11 |  |  |
|                                                      |                                 | 3.3.3 | 3                                         | Configuring the servlet                                                | . 11 |  |  |
|                                                      |                                 | 3.3.4 | 4                                         | Using the servlet to convert DOCX files                                | . 12 |  |  |
|                                                      |                                 | 3.3.5 | 5                                         | Non interactive requests                                               | . 13 |  |  |
| 4                                                    |                                 | Gett  | ing s                                     | tarted with w2x                                                        | . 15 |  |  |
|                                                      | 4.                              | .1    | How                                       | v to generate useful multi-page HTML                                   | . 17 |  |  |
| 5                                                    |                                 | Goir  | ng fur                                    | ther with w2x                                                          | . 19 |  |  |
|                                                      | 5.                              | .1    | Stoc                                      | k XED scripts                                                          | . 21 |  |  |
| 6                                                    | 6 Customizing the output of w2x |       | ing the output of w2x                     | .24                                                                    |      |  |  |
|                                                      | 6.                              | .1    | Cust                                      | omizing the XHTML+CSS files generated by w2x                           | .24  |  |  |
|                                                      |                                 | 6.1.3 | 1                                         | Using a XED script to modify the styles embedded in the XHTML+CSS file | .24  |  |  |
|                                                      |                                 | 6.1.2 | 2                                         | Appending custom styles to the styles embedded in the XHTML+CSS file   | .24  |  |  |
|                                                      |                                 | 6.1.3 | 3                                         | Using an external CSS file rather than embedded CSS styles             | . 25 |  |  |
|                                                      |                                 | 6.1.4 | 4                                         | Combining all the above methods                                        | .26  |  |  |
|                                                      | 6.2 C                           |       | Cust                                      | omizing the semantic XML files generated by w2x                        | . 27 |  |  |
|                                                      |                                 | 6.2.1 |                                           | Converting custom character styles to semantic tags                    | . 27 |  |  |
|                                                      |                                 | 6.2.2 |                                           | Converting custom paragraph styles to semantic tags                    | . 28 |  |  |
|                                                      |                                 | 6.2.3 |                                           | The general case                                                       | . 30 |  |  |
|                                                      | 6.                              | .3    | Gen                                       | erating XML conforming to a custom schema                              | . 33 |  |  |
|                                                      | 6.                              | .4    | Pack                                      | aging your customization as a w2x plugin                               | . 34 |  |  |
|                                                      |                                 | 6.4.1 |                                           | Anatomy of a plugin                                                    | . 34 |  |  |

| 6                                                                                                    | .4.2 Registering a plugin with w2x                                                           | 35 |  |  |  |
|----------------------------------------------------------------------------------------------------|----------------------------------------------------------------------------------------------|----|--|--|--|
| 7 T                                                                                                   | he w2x command-line utility                                                                  | 37 |  |  |  |
| 7.1                                                                                                   | Variables substituted in the parameter values passed to the $-{ m p}$ and $-{ m pu}$ options | 39 |  |  |  |
| 7.2                                                                                                   | Default conversion steps                                                                     | 40 |  |  |  |
| 7.3                                                                                                   | Automatic conversion step parameters                                                         | 41 |  |  |  |
| 8 C                                                                                                   | onversion step reference                                                                     | 42 |  |  |  |
| 8.1                                                                                                   | Convert step                                                                                 | 42 |  |  |  |
| 8.2                                                                                                   | Delete files step                                                                            | 46 |  |  |  |
| 8.3                                                                                                   | Edit step                                                                                    | 46 |  |  |  |
| 8.4                                                                                                   | EPUB step                                                                                    | 55 |  |  |  |
| 8.5                                                                                                   | Load step                                                                                    | 56 |  |  |  |
| 8.6                                                                                                   | Save step                                                                                    | 57 |  |  |  |
| 8.7                                                                                                   | Split step                                                                                   | 57 |  |  |  |
| 8.8                                                                                                   | Transform step                                                                               | 59 |  |  |  |
| 8.9                                                                                                   | Web Help step                                                                                | 64 |  |  |  |
| 9 E                                                                                                   | mbedding w2x in a Java™ application                                                          | 66 |  |  |  |
| 9.1                                                                                                   | Extension points                                                                             | 67 |  |  |  |
| 9.1.1 Custom conversion step                                                                          |                                                                                              |    |  |  |  |
| 9.1.2 Custom image converters                                                                         |                                                                                              |    |  |  |  |
| 9.1.2.1 Specifying an external image converter                                                        |                                                                                              |    |  |  |  |
| 9.1.2.2 Controlling how image files found in the input DOCX file are converted to standard formats 69 |                                                                                              |    |  |  |  |
| 10 Limitations and implementation specificities                                                       |                                                                                              |    |  |  |  |
| 10.1 About tab stops73                                                                                |                                                                                              |    |  |  |  |
| Index.                                                                                                | Index                                                                                        |    |  |  |  |

# **1** Introduction

Microsoft<sup>®</sup> Word is an amazing popular writing tool. However, its main drawback is that, once your document is complete, you cannot do much with it: print it, convert it to PDF or send it as is by email.

XMLmind Word To XML aims no less than to suppress Microsoft<sup>®</sup> Word main drawback. This 100% Java<sup>™</sup> software component allows to automate the publishing —in its widest sense— of contents created using Microsoft<sup>®</sup> Word 2007+.

More precisely, XMLmind Word To XML (w2x for short) allows to automatically convert DOCX files to:

## • Clean, styled, valid XHTML+CSS, looking very much like the source DOCX files.

Because the generated XHTML+CSS file is clean and valid, you can easily restyle it, extract metadata or an abstract from it before publishing it.

• Unstyled, valid, semantic XML (DITA, DocBook, XHTML, your custom schema, etc).

In this case, most styles are converted to semantic tags. For example, numbered paragraphs are converted to proper ordered lists.

Generating semantic XML out of DOCX files is useful for interchange reasons (e.g. implement open data) or because you want to port your existing documentation to a structured document format where form and content are completely separated (e.g. implement single source publishing).

Of course, deploying w2x does not require installing MS-Word on the machines hosting the software. Also note that w2x does not require the authors to change their habits while using MS-Word: no strict writing discipline, no specific styles, no specific document templates, no specific macros, etc.

This document explains:

- how to install and use w2x;
- how to customize the output of w2x;
- because w2x has been designed to be easily embedded in any Java, desktop or server-side, application, how to embed a w2x processor in a Java application.

# 2 Installing w2x

## Requirements

XMLmind Word To XML (**w2x** for short) requires a Java<sup>™</sup> runtime 1.8+. However, w2x is officially supported by XMLmind only on Windows 7, 8, 10 and 11, macOS (Intel<sup>®</sup> or ARM<sup>®</sup> processor) 15.x (Sequoia) and 14.x (Sonoma) and Linux.

On Linux, make sure that the Java bin/ directory is referenced in the **\$PATH** and, at the same time, check that the Java runtime in the **\$PATH** has the right version:

```
$ java -version
openjdk version "23.0.1" 2024-10-15
OpenJDK Runtime Environment (build 23.0.1+11-39)
OpenJDK 64-Bit Server VM (build 23.0.1+11-39, mixed mode)
```

On Windows and on the Mac, this verification is in principle not needed as the java executable is automatically found in the <code>\$PATH</code> when Java has been properly installed.

## Install on Windows

- 1. Download the setup.exe distribution.
- 2. Double-click on the setup.exe file to launch the installer.
- 3. Follow the instructions of the installer.

#### About Java on Windows

The setup.exe distribution includes a very recent —generally the most recent — *private* <u>OpenJDK</u> Java<sup>™</sup> runtime. Therefore, you don't need to install Java on your computer. Moreover, if you have Java already installed on your computer, then your public Java runtime will be ignored by w2x.

If you prefer to run w2x using a different version of Java, you'll have to first delete folder *W2X\_INSTALL\_DIR\bin\jre64\* in order to force w2x to use the version of Java installed on your computer.

Note that  $W2x\_INSTALL\_DIR\bin\jre64\ contains a 64-bit version of the Java runtime which cannot be used on a 32-bit version of Windows. This means that, on a 32-bit version of Windows, you'll still have to download and install a 32-bit Java<sup>™</sup> 8+ runtime on your computer in order to use w2x.$ 

#### Install on the Mac

- 1. Download the . dmg distribution.
- 2. Double-click the downloaded . dmg file to open it in the **Finder**.
- 3. Copy the WordToXML.app folder, an application bundle represented by icon X, anywhere you want. For example, drag&drop this icon to the /Applications folder or to your desktop.

- 4. Start <u>the w2x-app</u> desktop application by double-clicking on the  $\varkappa$  icon (or use the Launchpad).
- 5. The first time w2x-app is started, your Mac will generally ask you to confirm that you actually want to open an application downloaded from the Internet. Click **Open** to confirm. Don't worry, w2x-app has been digitally signed using a certificate issued by Apple itself. This confirmation is required for any digitally signed application not coming from the App Store.
- 6. Move the downloaded . dmg file to the Trash.

#### About Java on the Mac

The .dmg distribution includes a very recent —generally the most recent — *private* <u>OpenJDK</u> Java<sup>™</sup> runtime. Therefore, you don't need to install Java on your computer. Moreover, if you have Java already installed on your computer, then your public Java runtime will be ignored by w2x.

If you prefer to run w2x using a different version of Java, you'll have to first delete folder WordToXML.app/Contents/Resources/w2x/bin/jre/ in order to force w2x to use the version of Java installed on your computer.

Manual install on any Java 1.8+ platform (Windows, Mac, Linux, etc) Unzip the .zip distribution in any directory you want.

```
C:\> unzip w2x-1_13_0.zip
C:\> cd w2x-1_13_0
C:\w2x-1_13_0> dir
... <DIR> bin
... <DIR> doc
... <DIR> legal
...
```

XMLmind Word To XML is intended to be used directly from the  $w2x-1_13_0$  / directory. That is, you can run the w2x command by simply executing (in a Command Prompt on windows, a terminal on Linux):

```
C:\w2x-1_13_0> bin\w2x
Usage: w2x [-version] [-v|-vv] [Options] [-liststeps] in_docx_file out_file
-version
    Print version number and exit.
-v|-vv
    Verbose.
-liststeps
    List the conversion steps to be executed and exit.
Use '-?' to list options.
```

# 2.1 Contents of the installation directory

If the .dmg distribution has been used to install XMLmind Word To XML on the Mac, the following subdirectories are found in WordToXML.app/Contents/Resources/w2x/.

#### bin/w2x,w2x.bat

Scripts used to run XMLmind Word To XML (**w2x** for short). Use w2x on any Unix system. Use w2x.bat on Windows.

#### bin/w2x-app.exe,w2x-app.jstart

File w2x-app.exe is used to start w2x-app, a graphical application easier to use than the w2x command-line utility, on Windows. This .exe file is a home-made launcher parameterized by xxe.jstart, an UTF-8 encoded, plain text file.

#### bin/w2x-app,w2x-app-c.bat

Scripts used to run w2x-app, a graphical application easier to use than the w2x command-line utility. Use w2x-app on any Unix system. Use w2x-app-c.bat on Windows , but only when you need to start w2x-app with a console. On Windows, a console is needed to be able to see low-level error messages.

#### doc/index.html

Contains the documentation of w2x.

#### doc/manual/

Contains **XMLMIND WORD TO XML MANUAL**. This document is available in source DOCX format, in PDF format and in all the output formats supported by w2x.

#### doc/manual/conv\_manual.sh, conv\_manual.bat

Scripts allowing to convert XMLMIND WORD TO XML MANUAL to all the output formats supported by w2x. The files generated by these scripts are found in doc/manual/out/.

#### doc/xedscript/

Contains THE XED SCRIPTING LANGUAGE.

#### doc/w2x\_app\_help/

Contains the online help of w2x-app, a graphical application which is easier to use than the w2x command-line utility.

#### doc/api/

Contains the reference manual of the Java™ API of w2x (generated using javadoc).

#### legal/, legal.txt

Contains legal information about w2x and about third-party components used in w2x.

#### lib/

All the (non-system) Java<sup>™</sup> class libraries needed to run w2x:

xmlresolver.jar: <u>an enhanced XML resolver</u> with XML Catalog support.

saxon.jar: The Saxon 6.5.5 XSLT 1.0 engine.

 $w2x_all.jar$ : self-contained JAR containing everything needed to run w2x, that is, all the other JAR files and also all the scripts and the stylesheets found in subdirectories xed/and xslt/.

w2x.jar: contains the w2x engine.

w2x\_rt.jar: contains a runtime needed by the w2x engine. All these classes come from <u>XMLmind</u> <u>XML Editor</u>.

wmf2svg.jar: WMF to SVG Converting Tool & Library: needed to support the WMF picture format.

wmf\_converter.jar: contains a picture format plug-in based on wmf2svg.jar.

whc.jar: contains the <u>XMLmind Web Help Compiler</u> engine.

snowball.jar: Snowball is used by XMLmind Web Help Compiler to implement stemming.

#### plugin/

An empty directory where user <u>plugins</u> are to be copied in order to be automatically registered with w2x.

#### sample\_plugins/rss/

#### sample\_plugins/wh5\_zip/

The two sample <u>plugins</u> used as examples in this document. The rss/src/ subdirectory contains the Java<sup>™</sup> source code of rss/date\_util.jar (custom support code). The wh5\_zip/src/ subdirectory contains the Java<sup>™</sup> source code of wh5\_zip/zip\_step.jar (custom conversion step).

#### xed/

Contains the <u>XED</u> scripts used to convert styles to semantic XHTML tags.

#### xslt/

Contains the XSLT 1.0 stylesheets used to generate semantic XML.

# 3 Alternatives to using the w2x command-line utility

# 3.1 The w2x-app graphical application

Graphical application w2x-app should be easier to use than the w2x command-line utility. This application is found in  $w2x\_install\_dir/bin/$ . How to use it is explained in w2x-app - Online Help.

#### Figure 1 w2x-app window

| XMLmind Word To XML Professional Edition 1.13.0                                                                                                    | - 🗆 🗙     |  |  |  |  |
|----------------------------------------------------------------------------------------------------|-----------|--|--|--|--|
| Input DOCX file                                                                                                    |           |  |  |  |  |
| C:\src\w2x\doc\manual_manual_strict.docx                                                                                                    |           |  |  |  |  |
| Conversion specification                                                                                                    |           |  |  |  |  |
| O Convert to:                                                                                                    | 10.       |  |  |  |  |
| DITA bookmap                                                                                                    |           |  |  |  |  |
| ● Use text file containing w2x options:                                                                                                    |           |  |  |  |  |
| C:\src\w2x\doc\manual\bookmap_options.txt                                                                                                    |           |  |  |  |  |
| ▶ <u>w2x option reference</u>                                                                                                    |           |  |  |  |  |
| Output XML file                                                                                                    |           |  |  |  |  |
| C:\tmp\manual strict.ditamap                                                                                                    | <b></b>   |  |  |  |  |
|                                                                                                    | ച         |  |  |  |  |
|                                                                                                    |           |  |  |  |  |
| _                                                                                                    |           |  |  |  |  |
|                                                                                                    | ▶ Convert |  |  |  |  |
| Converting "C:\src\w2x\doc\manual\manual_strict.docx" to XHTML                                                                                     |           |  |  |  |  |
| Editing XHTML document using "Z:\src\w2x\xed\main.xed"<br>Transforming document using "C:\src\w2x\doc\manual\customize\custom topic xstt" then sat | ing it to |  |  |  |  |
| "C:\tmp\manual_strict.dita"                                                                                                    | ing it to |  |  |  |  |
| Transforming document using "Z:\src\w2x\xslt\bookmap.xslt" then saving it to<br>"C:\tmo\manual_strict ditamap"                                     |           |  |  |  |  |
| Deleting files matching "C:\tmp\manual_strict.dita"                                                                                                |           |  |  |  |  |
| Conversion complete.                                                                                                    |           |  |  |  |  |
|                                                                                                    |           |  |  |  |  |
|                                                                                                    |           |  |  |  |  |
|                                                                                                    |           |  |  |  |  |
|                                                                                                    |           |  |  |  |  |
|                                                                                                    |           |  |  |  |  |
| @ Help                                                                                                    | 📲 Quit    |  |  |  |  |
|                                                                                                    |           |  |  |  |  |

# 3.2 The "Word To XML" add-on for XMLmind XML Editor

Graphical application w2x-app is also available as an add-on for <u>XMLmind XML Editor</u>. This add-on adds an "**Import DOCX**" item to the **File** menu. The "**Import DOCX**" menu item displays a non-modal dialog box almost identical to w2x-app. XML output files created using the "**Import DOCX**" dialog box are automatically opened in XMLmind XML Editor.

As of version 9.1, the "Word To XML" add-on is included in all the software distributions of XMLmind XML Editor. Therefore following <u>the instructions below</u> is probably not needed. However please note

that, when part of XMLmind XML Editor *Personal Edition*, this add-on runs in "evaluation mode", that is, it generates output containing random words replaced by string "[XMLmind]").

## 3.2.1 Installing the "Word To XML" add-on

This add-on is compatible with latest version of XMLmind XML Editor. In order to install it, please proceed as follows:

- 1. Start XMLmind XML Editor.
- 2. Select **Options**—**Install Add-ons**. This displays the "**Install Add-ons**" dialog box.
- 3. In the Install tab, click the checkbox found before the table row containing "Word To XML".

| Install Uninstall |    |                   |                                       |          |         |   |
|-------------------|----|-------------------|---------------------------------------|----------|---------|---|
|                   | -  |                   |                                       |          |         |   |
|                   | In | Category          | Name                                  | Version  | XXE ver |   |
|                   |    | Configuration     | ♥ MathML-In-DAISY Support             | 1.1.0    | 6.0.0+  |   |
|                   |    | Configuration     | Translate XMLmind XML Editor          | 2.0.1    | 6.3.0   |   |
|                   |    | Configuration     | XMLmind XML Editor Configuration Pack | 1.0.2    | 6.3.0+  |   |
|                   |    | XSL-FO process    | RenderX XEP XSL-FO processor plug-in  | 4.0.0_05 | 6.3.0   |   |
|                   |    | Spell checker pl  | Hunspell Spell Checker                | 1.3.2    | 6.3.0   |   |
|                   |    | Virtual drive plu | FTP virtual drive plug-in             | 4.6.2    | 6.3.0   |   |
|                   |    | Virtual drive plu | Google® virtual drive plug-in         | 1.0.0_01 | 6.3.0   |   |
|                   |    | Virtual drive plu | WebDAV virtual drive plug-in          | 2.2.0    | 6.3.0   | Ξ |
|                   |    | Other category    | Integrated spreadsheet engine         | 2.0.0_01 | 6.3.0   |   |
|                   | 2  | Other category    | Word To XML                           | 1.0.0    | 6.3.0+  | Ŧ |

- 4. Click **OK** to download and install the "Word To XML" add-on.
- 5. Restart XMLmind XML Editor as instructed.

Notice that the **File** menu has now an "**Import DOCX**" item.

|                |                         | Ctrl+N                  |
|----------------|-------------------------|-------------------------|
| he URL Chooser |                         |                         |
| <b>)</b>       |                         | Ctrl+O                  |
| + DOCY         | N                       |                         |
|                | <br>he URL Chooser<br>h | <br>he URL Chooser<br>h |

# 3.3 The "Word To XML" servlet

The "Word To XML" servlet is a Java<sup>M</sup> Servlet (server-side standard component) which has the same functions as the w2x-app desktop application.

Because it's a server-side component and not a desktop application, please do not attempt to deploy the "Word To XML" servlet if you are an end-user of "Word To XML". Please ask your IT personnel to do that for you.

## 3.3.1 Contents of the servlet software distribution

The "Word To XML" servlet comes in a software distribution of its own: w2x\_servet-1\_13\_0.zip. This distribution contains a ready-to-deploy binary w2x.war, as well as the full Java<sup>™</sup> source code of the servlet.

#### w2x.war

Ready-to-deploy Web application ARchive (WAR) containing the servlet.

#### src/

## src/build.xml

The Java<sup>™</sup> source code of the servlet. Run <u>ant</u> in src/ in order to use src/build.xml to rebuild w2x.war.

## w2x/

Directory containing unpacked w2x.war. Needed to rebuild w2x.war.

## lib/

Contains Java™ libraries needed to rebuild w2x.war.

## 3.3.2 Installing the servlet

File  $w_{2x,war}$  may be easily installed in any servlet container implementing at least the Servlet 2.3 standard. Example of such servlet containers: <u>Apache Tomcat</u>, <u>Jetty</u>, <u>Caucho Resin</u>.

## About Apache Tomcat version 10 and above

Beware that there is a *major breaking change* between latest versions of <u>Apache Tomcat</u> (>= 10) and older versions (<= 9). This is documented in this <u>migration article</u>.

To make a long story short, if you need to deploy the "Word To XML" servlet on <u>Tomcat</u> <u>version 10+</u>, then you first must create a webapps-javaee/ folder next to TOMCAT\_INSTALL\_DIR/webapps/ then copy w2.war to this TOMCAT\_INSTALL\_DIR/webappsjavaee/.

Though copying file w2x.war to the webapps/ folder of the servlet container and then restarting the servlet container is generally sufficient to deploy the "Word To XML" servlet, please refer to the documentation your servlet container to learn about the best deployment procedure.

On Windows, the .dll files contained in w2x\_servlet\_deployment\_dir\WEB-INF\lib\ must
be copied to a directory referenced by the PATH environment variable of the computer
running the servlet.

## 3.3.3 Configuring the servlet

The "Word To XML" servlet is configured by specifying a number of init-param parameters. These parameters are found in WEB-INF/web.xml, where folder WEB-INF/ is contained in w2x.war.

All these init-param parameters are documented in web.xml. Example, parameter workDir:

## 3.3.4 Using the servlet to convert DOCX files

Let's suppose your servlet container runs on host localhost and uses 8080 as its port. In order to use the "Word To XML" servlet, please point your Web browser to http://localhost:8080/w2x/. This will cause the browser to display a page containing a simple DOCX convert form.

#### Figure 2 The Convert DOCX form (servlet container running on host 192.168.1.202 and using port 8080)

| ← → C □ 192.168.1.202:8080/w2x/                                                                                                    | ☆ 〓 |  |  |  |  |  |
|----------------------------------------------------------------------------------------------------|-----|--|--|--|--|--|
| Apps 🗶 XMLmind                                                                                                    |     |  |  |  |  |  |
| XMLmind Word To XML     Convert                                                                                                    |     |  |  |  |  |  |
| Choose File manual.docx                                                                                                    |     |  |  |  |  |  |
| Output format: DITA bookmap                                                                                                    |     |  |  |  |  |  |
| Please send your bug reports to w2x-support@xmlmind.com. A bug report must include a DOCX file showing the problem. More information in XMLmind Word To XML - Support. |     |  |  |  |  |  |

In order to convert a DOCX file to another format:

1. Click "Choose File" to select the DOCX file to be converted.

- 2. Select the desired output format using the "Output format" combobox.
- Click Convert to download a .zip (or .epub) archive containing the result of the conversion. Generating this .zip (or .epub) file may take several seconds to several minutes depending on the size of the DOCX input file.

If the name of the DOCX input file contains non-ASCII characters (e.g. accented characters), please make sure to use Zip extractor software supporting .zip files having UTF-8 encoded filenames.

Note that most Zip extractor software do *not* support .zip files having UTF-8 encoded filenames<sup>1</sup>. Such extractors will succeed in unpacking the .zip file, but will generate files having incorrect names.

## 3.3.5 Non interactive requests

It's also possible to use the conversion services of the "Word To XML" servlet by sending URL /w2x/convert an HTTP POST request having a multipart/form-data encoding.

## cURL<sup>2</sup> example:

```
curl -s -S -o manual_docbook5.zip \
    -F "docx=@manual.docx;type=application/vnd.openxmlformats-
officedocument.wordprocessingml.document" \
    -F "conv=docbook5" \
    http://localhost:8080/w2x/convert
```

#### Other example:

```
curl -s -S -o manual.epub \
  -F "docx=@manual.docx;type=application/vnd.openxmlformats-
  officedocument.wordprocessingml.document" \
    -F "conv=epub" \
    -F "params=-p epub.identifier urn:x-mlmind:w2x:manual -p epub.split-before-level 8" \
    http://localhost:8080/w2x/convert
```

#### The conversion request has three emulated form fields:

#### docx

```
Emulated <input type="file"> field. Required. Contains the DOCX input file.
```

#### conv

```
Emulated <input type="text"> field. Required. Contains the name of one of the
conversionN.name init-param defined in WEB-INF/web.xml.
```

<sup>&</sup>lt;sup>1</sup> However, "jar xvf *converted.zip*" works fine. jar is a command-line utility which comes with all Java Development Kits (JDK).

<sup>&</sup>lt;sup>2</sup> curl is an open source command line tool and library for transferring data with URL syntax.

The stock WEB-INF/web.xml defines the following conversions to *styled HTML*:

xhtml\_css (single page styled HTML), frameset (multi-page styled HTML, split on Heading 1), frameset2 (multipage styled HTML, split on Heading 1, 2), frameset3 (multi-page styled HTML, split on Heading 1, 2, 3), webhelp (split on Heading 1), webhelp2 (split on Heading 1, 2), webhelp3 (split on Heading 1, 2, 3), epub (split on Heading 1), epub2 (split on Heading 1, 2), epub3 (split on Heading 1, 2, 3)

and also the following conversions to "semantic" XML:

docbook, docbook5, topic, map, bookmap, xhtml\_strict, xhtml\_loose, xhtml1\_1, xhtml5.

#### params

Emulated <input type="text"> field. Optional. Contains some w2x command-line options, generally <u>-p parameters</u>. These options are appended to the options of the conversion specified in the conv emulated form field.

The response to a successful conversion request is a .zip (or .epub) archive containing the result of the conversion.

# 4 Getting started with w2x

#### **About Evaluation Edition**

Note that Evaluation Edition is useless for any purpose other than evaluating XMLmind Word To XML. This edition generates output containing random words replaced by string "[XMLmind]". (Of course, this does not happen with Professional Edition!)

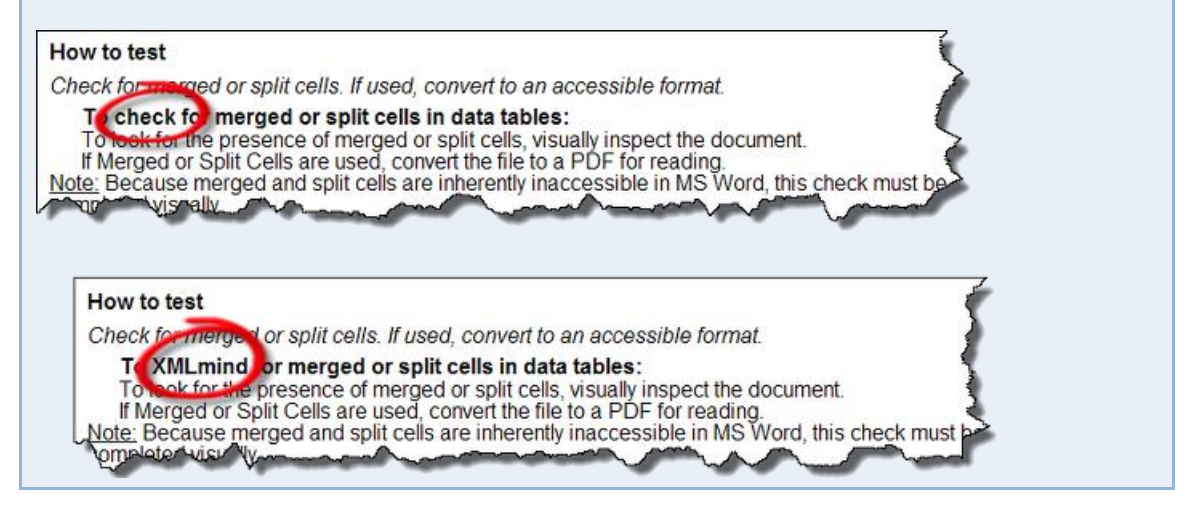

We'll use this manual to explain the basic uses of the w2x command-line utility. This manual is found in DOCX format in w2x\_install\_dir/doc/manual/ and the w2x command-line utility is found in w2x\_install\_dir/bin/.

C:\w2x-1\_13\_0> cd doc\manual C:\w2x-1\_13\_0\doc\manual> mkdir out

• Convert manual.docx to out\manual.xhtml, containing clean, styled, valid XHTML+CSS, looking very much like manual.docx:

..\..\bin\w2x manual.docx out\manual.**xhtml** 

If you want to generate XHTML which is treated by Web browsers as if it were HTML, simply use a .html file extension for the output file:

....bin/w2x manual.docx out/manual.html

Doing this automatically turn on options<sup>3</sup> which remove the XML declaration (<?xml version="1.0" encoding="UTF-8"?>) normally found at the top of an XHTML file and insert a <meta content="text/html; charset=UTF-8" http-equiv="Content-Type"/> into the html/head element of the output document.

<sup>&</sup>lt;sup>3</sup> This option is "-p convert.charset UTF-8". See <u>charset parameter</u>.

• Convert manual.docx to out\frameset\manual.xhtml, containing multi-page, clean, styled, valid XHTML+CSS, looking very much like manual.docx:

../../bin/w2x -o frameset manual.docx out/frameset/manual.xhtml

The above command generates multiple ".xhtml" files in the  $out\frameset$  directory which is automatically created<sup>4</sup> if needed to.

Note that out\frameset\manual.xhtml contains a frameset. While an obsolete HTML feature, a <u>frameset</u> makes it easy browsing the generated XHTML+CSS pages. Moreover the table of contents used as the left frame, found in out\frameset\manual-TOC.xhtml, is a convenient way to programmatically list all the generated XHTML+CSS pages.

• Convert manual.docx to out/webhelp/manual.html, containing a Web Help looking very much like manual.docx:

....bin/w2x -o webhelp manual.docx out/webhelp/manual.html

The above command generates multiple ".html" files in the out\webhelp directory which is automatically created if needed to.

 Convert manual.docx to out\manual.epub, containing a <u>EPUB 2</u> book looking very much like manual.docx:

..\..\bin\w2x -o epub manual.docx out\manual.epub

• Convert manual.docx to out\manual.xml, containing DocBook 4.5.

..\..\bin\w2x -o docbook manual.docx out\manual.xml

• Convert manual.docx to out\manual.xml, containing DocBook 5.0.

..\..\bin\w2x -o docbook5 manual.docx out\manual.xml

By default, the generated DocBook files contain HTML tables. If you prefer DocBook to contain CALS tables, please use the following options:

..\..\bin\w2x -o docbook5¬
-p convert.set-column-number yes -p transform.cals-tables yes¬
manual.docx out\manual.xml

• **Convert** manual.docx to out\manual.xml, containing a <u>DocBook V5.1 assembly</u>.

....bin/w2x -o assembly manual.docx out/manual.xml

<sup>&</sup>lt;sup>4</sup> But not automatically made empty if the output directory already exists.

• **Convert** manual.docx **to** out\manual.dita, **containing a DITA topic**.

..\..\bin\w2x -o topic manual.docx out\manual.dita

Generating a task having "MyTask" as its ID is equally simple:

```
..\..\bin\w2x -o topic¬
-p transform.topic-type task -p transform.root-topic-id MyTask¬
manual.docx out\manual.dita
```

• Convert manual.docx to out\manual.ditamap, containing a DITA map.

....bin\w2x -o map manual.docx out\manual.ditamap

• Convert manual.docx to out\manual.ditamap, containing a DITA bookmap possibly having chapter topicrefs and nested topicrefs acting as sections and subsections (but no subsubsections).

```
...\...\bin\w2x -o bookmap -p transform2.section-depth 3-
manual.docx out\manual.ditamap
```

• Convert manual.docx to out\manual.xhtml, containing "semantic", unstyled XHTML5.

..\..\bin\w2x -o xhtml5 manual.docx out\manual.xhtml

Use the following options to generate other versions of semantic XHTML:

| Option          | XHTML Version          |
|-----------------|------------------------|
| -o xhtml_strict | XHTML 1.0 Strict       |
| -o xhtml_loose  | XHTML 1.0 Transitional |
| -o xhtml_1      | XHTML 1.1              |
| -o xhtml5       | XHTML 5.0              |

## 4.1 How to generate useful multi-page HTML

In order to generate multi-page HTML, that is, frameset, Web Help, EPUB, we need to automatically split the source DOCX document into parts.

A new part is created each time a paragraph having an *outline level* less than or equal to specified <u>split-before-level parameter</u> is found in the source. An outline level is an integer between 0 (e.g. style "**Heading 1**") and 8 (e.g. style "**Heading 9**"). The default value of parameter <u>split-before-level</u> is 0, which means: for each "**Heading 1**", create a new page starting with this "**Heading 1**".

Frameset example: for each "Heading 1" and "Heading 2", create a new page (out/frameset/manual-1.xhtml, out/frameset/manual-2.xhtml, ..., out/frameset/manual-N.xhtml) starting with this "Heading 1" or "Heading 2":

```
...\bin\w2x -p split.split-before-level 1-
-o frameset manual.docx out\frameset\manual.xhtml
```

#### EPUB example:

```
...\...\bin\w2x -p epub.split-before-level 1-
-o epub manual.docx out\manual.epub
```

Web Help containing "semantic" XHTML 5 example:

```
...\bin\w2x -p webhelp.split-before-level 1-
-o webhelp5 manual.docx out\webhelp\manual.html
```

#### Important tip

Generating any of the multi-page, styled HTML formats should work great if, for the DOCX document to be converted, you can use MS-Word's "**References** > **Table of Contents**" button to automatically create a table of contents.

Note that the source DOCX document is not required to have a table of contents, but MS-Word should allow to automatically create a *good* one.

In other words, automatically creating a table of contents using MS-Word is the best way to check that your outline levels are OK.

# 5 Going further with w2x

When you execute the following command:

```
...\...\bin\w2x -o docbook5 manual.docx out\manual.xml
```

you execute in fact a sequence of 3 *conversion steps*:

- 1. Convert the DOCX file to a styled, valid, XHTML 1.0 Transitional document, looking very much like the input DOCX file.
- Apply a number of <u>XED scripts</u> to this document to convert CSS styles into semantic tags. For example, numbered paragraphs are converted to proper ordered lists. The entry point of these "semantic" XED scripts is found in w2x\_install\_dir/xed/main.xed. The XED scripts edit in place the input XHTML document. Therefore, the result of this step is the same XHTML document, still valid, but this time, containing no CSS styles whatsoever.
- Apply an <u>XSLT 1.0</u> stylesheet to the unstyled, valid, XHTML 1.0 Transitional document in order to generate the desired semantic XML format. The XSLT stylesheets are all found in w2x\_install\_dir/xslt/. In the above case, we want to generate DocBook v5, therefore we use w2x\_install\_dir/xslt/docbook5.xslt.

This sequence of conversion steps can be made visible in every detail by specifying the -vv option (very verbose) :

```
..\..\bin\w2x -vv -o docbook5 manual.docx out\manual.xml
VERBOSE: Converting "manual.docx" to XHTML...
DEBUG: convert.xhtml-file=C:\w2x-1_13_0\doc\manual\out\manual.xhtml
VERBOSE: Editing XHTML document using "C:\w2x-1_13_0\xed\main.xed"...
DEBUG: edit.xed-url-or-file=file:/C:/w2x-1_13_0/xed/main.xed
DEBUG: Loading script "file:/C:/w2x-1_13_0/xed/after-translate.xed"...
DEBUG: Loading script "file:/C:/w2x-1_13_0/xed/before-save.xed"...
VERBOSE: Transforming document using "C:\w2x-1_13_0\xslt\docbook5.xslt" then saving it
to "C:\w2x-1_13_0\doc\manual\out\manual.xml"...
DEBUG: transform.out-file=C:\w2x-1_13_0\doc\manual\out\manual.xml transform.xslt-url-
or-file=file:/C:/w2x-1_13_0/xslt/docbook5.xslt
[...]
```

In fact, option -o docbook5 is a shorthand for the following <u>w2x command-line options</u>:

-c
Execute a <u>Convert step</u> called "convert".
-p convert.xhtml-file C:\w2x-1 13 0\doc\manual\out\manual.xhtml

Pass the above <code>xhtml-file</code> parameter to the conversion step called "convert".

- -e
  - Execute an <u>Edit step</u> called "edit".
- -p edit.xed-url-or-file file:/C:/w2x-1\_13\_0/xed/main.xed
   Pass the above xed-url-or-file parameter to the conversion step called "edit".
- -t
  - Execute a Transform step called "transform".
- -p transform.xslt-url-or-file file:/C:/w2x-1\_13\_0/xslt/docbook5.xslt
- -p transform.out-file C:\w2x-1\_13\_0\doc\manual\out\manual.xml
  - Pass the above xslt-url-or-file and out-file parameters to the conversion step called "transform".

If you need to learn about the details of the conversion steps to be executed, the simplest is to use the <u>-liststeps</u> command-line option.

Example: w2x -o docbook5 -liststeps.

The order of the  $\underline{-c}$ ,  $\underline{-e}$  and  $\underline{-t}$  options is significant because it means: first convert, then edit and finally transform. The order of the  $\underline{-p}$  (and  $\underline{-pu}$ ) options is not important, as a parameter name must be prefixed by the name of the step to which it applies.

The Convert, Edit and Transform steps are the most important steps. There are other conversion steps though, which are all documented in chapter Conversion step reference. Moreover a Java<sup>™</sup> programmer may implement its own custom conversion steps<sup>5</sup> and instruct the w2x command-line to give them names (required to pass them parameters) and to execute them. See option <u>-step</u>.

A w2x processor executes a sequence of conversion steps whatever the output format. Simply the conversion steps, their order, number and parameters, depend on the desired output format. This is depicted in the figure below.

<sup>&</sup>lt;sup>5</sup> A custom conversion step derives from abstract class com.xmlmind.w2x.processor.ProcessStep.

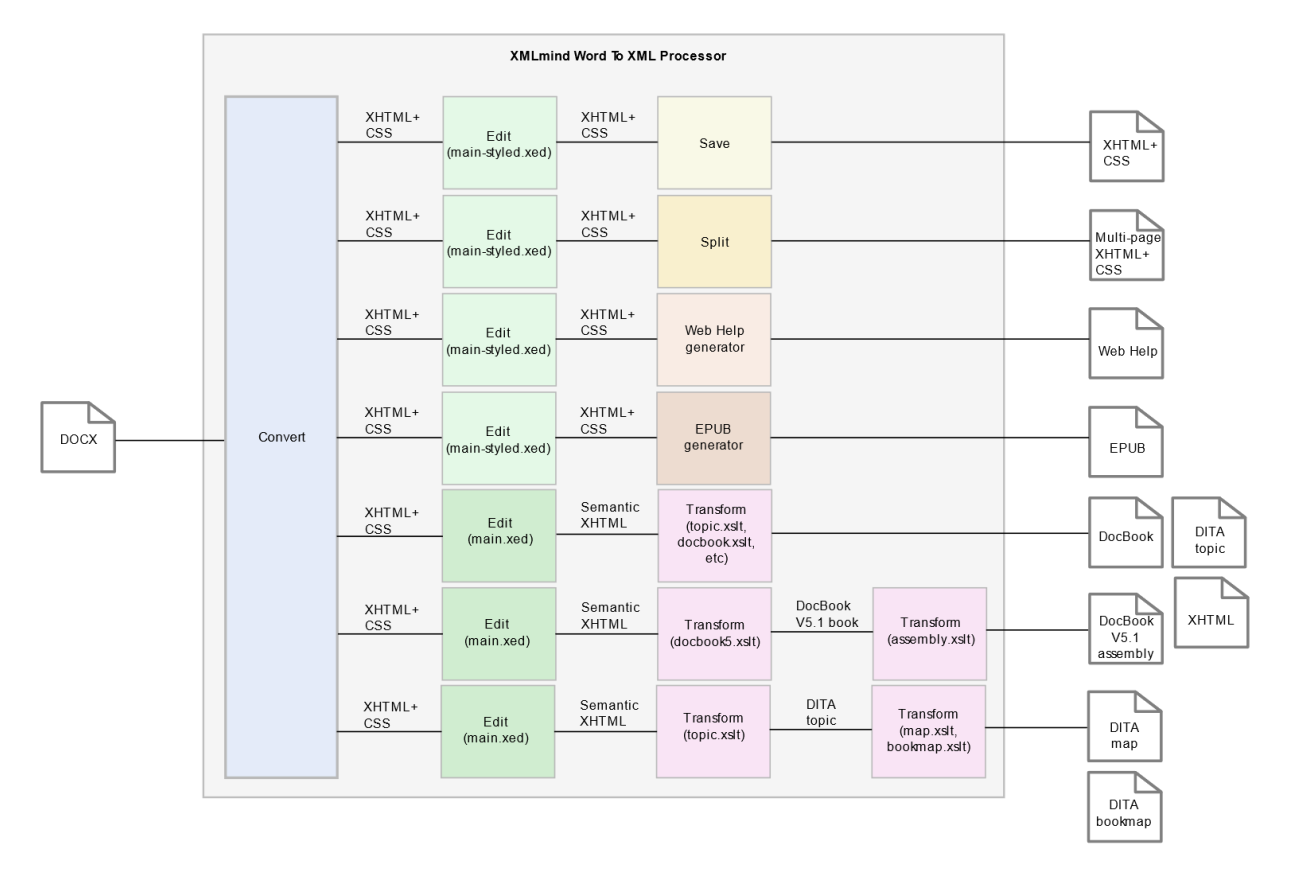

#### Figure 3 Anatomy of a w2x processor

The first sequence of in the above figure reads as follows: in order to convert a DOCX file to styled XHTML, first convert the DOCX file to a XHTML+CSS document, then "polish up" this document (e.g. process consecutive paragraphs having identical borders) using XED script w2x\_install\_dir/xed/main-styled.xed, and finally save the possibly modified XHTML+CSS document to disk.

# 5.1 Stock XED scripts

XMLmind Word to XML comes with two stock "main" XED scripts:

## w2x\_install\_dir/xed/main-styled.xed

Invokes XED scripts used to "polish up" the styled XHTML 1.0 Transitional document created by the Convert step (e.g. process consecutive paragraphs having identical borders).

## w2x\_install\_dir/xed/main.xed

Invokes XED scripts used to prepare the generation of semantic XML of all kinds: XHTML, DocBook, DITA. These scripts leverage the CSS styles and classes found in the styled XHTML 1.0 Transitional document created by the Convert step. They translate these CSS styles and classes (e.g. numbered paragraph) into semantic tags (e.g. ol/li).

Both the above "main" XED scripts are organized as sequences of simpler, short, XED scripts. Using  $\underline{-p}$  or  $\underline{-pu}$  options, these short scripts may be replaced or removed and may be passed parameters. It's also possible to insert custom scripts before or after any of these short scripts.

```
Excerpts from w2x install dir/xed/main-styled.xed:
```

```
script(defined("before.init-styles", ""));
script(defined("do.init-styles", "init-styles.xed"));
script(defined("after.init-styles", ""));
script(defined("before.title-styled", ""));
script(defined("do.title-styled", "title-styled.xed"));
script(defined("after.title-styled", ""));
script(defined("before.remove-pis", ""));
script(defined("do.remove-pis", "remove-pis.xed"));
script(defined("after.remove-pis", ""));
script(defined("before.expand-tabs", ""));
script(defined("do.expand-tabs", "expand-tabs.xed"));
script(defined("after.expand-tabs", ""));
script(defined("before.borders", ""));
script(defined("do.borders", "borders.xed"));
script(defined("after.borders", ""));
script(defined("before.number-footnotes", ""));
script(defined("do.number-footnotes", "number-footnotes.xed"));
script(defined("after.number-footnotes", ""));
script(defined("before.finish-styles", ""));
script(defined("do.finish-styles", "finish-styles.xed"));
script(defined("after.finish-styles", ""));
```

#### Examples:

• Remove script title-styled.xed:

-p edit.do.title-styled ""

• Replace script borders.xed by custom script "C:\Users\john\w2x tests\MyBorders.xed":

```
-pu edit.do.borders "C:\Users\john\w2 tests\MyBorders.xed"
```

Pass parameter finish-styles.css-uri to script finish-styles.xed:

```
-p edit.finish-styles.css-uri css/manual.css
```

By convention (this is not strictly required), the name of a parameter which applies to a given XED script is prefixed with the basename without any file extension of this script. Hence the full

names of most parameters of Edit steps have the following syntax:

step\_name.script\_name.parameter\_name.Examples:

-p edit.prune.preserve "p-ProgramListing"

-p edit.inlines.convert "c-Code code"

• Execute script customize\patch\_manual.xed before script finish-styles.xed:

-pu edit.before.finish-styles customize\patch\_manual.xed

• Execute script customize\patch\_manual.xed after script borders.xed:

-pu edit.after.borders customize\patch\_manual.xed

# 6 Customizing the output of w2x

# 6.1 Customizing the XHTML+CSS files generated by w2x

## 6.1.1 Using a XED script to modify the styles embedded in the XHTML+CSS file

By default, w2x adds a number of CSS rules to the /html/head/style element of the generated XHTML+CSS file. Example: excerpts from w2x\_install\_dir/doc/manual/manual.html:

```
<style type="text/css">
body {
    counter-reset: n-1-0 0 n-1-1 0 n-1-2 0 n-17-0 0 n-20-0 0;
    font-family: Calibri;
    font-size: 11pt;
}
....
</style>
```

A <u>XED script</u> allows to modify, not only the nodes of an XHTML document, but also its "CSS styles". These "CSS styles" may be either style properties contained in the style attribute of an element or class names found in the class attribute of an element or the CSS rules of the document.

Therefore, when the desired customization is limited, suffice to execute a XED script in order to modify the XHTML+CSS document created by the <u>Convert step</u>. Example:

```
w2x -pu edit.before.finish-styles customize\patch_manual.xed¬
manual.docx out\manual.html
```

where w2x\_install\_dir/doc/manual/customize/patch\_manual.xed contains:

set-rule(".p-ProgramListing", "white-space", "pre");

The above line adds CSS property "white-space: pre;" to the CSS rule having ".p-ProgramListing" as its selector. This CSS rule corresponds to custom paragraph<sup>6</sup> style called "ProgramListing".

Besides <u>XED command set-rule</u>, the following commands allow to edit the CSS styles contained in the XHTML+CSS document created by the Convert step: add-class, add-rule, remove-class, remove-rule, set-style.

## 6.1.2 Appending custom styles to the styles embedded in the XHTML+CSS file XED script w2x\_install\_dir/xed/finish-styles.xed has a optional <u>custom-styles-url-or-file</u> parameter which makes it easy customizing the automatically generated CSS styles.

 $<sup>^{\</sup>rm 6}\,$  It's a paragraph style because the CSS style name has a "p–" prefix.

This parameter may be used to specify the location of a CSS file. The custom CSS styles found in specified file are simply appended to the automatically generated CSS styles. Example:

Example:

```
w2x -pu edit.finish-styles.custom-styles-url-or-file customize\custom.css-
manual.docx out\manual restyled.html
```

where customize\custom.css contains:

```
body {
    font-family: sans-serif;
}
.p-Heading1,
.p-Heading2,
.p-Heading3,
.p-Heading4,
.p-Heading5,
.p-Heading6 {
    font-family: serif;
   color: #17365D;
   padding: 1pt;
   border-bottom: 1pt solid #4F81BD;
   margin-bottom: 10pt;
   margin-left: 0pt;
    text-indent: Opt;
}
.p-Heading1 {
    border-bottom-width: 2pt;
}
. . .
.c-FootnoteReference,
.c-EndnoteReference {
    font-size: smaller;
}
```

## 6.1.3 Using an external CSS file rather than embedded CSS styles

XED script w2x\_install\_dir/xed/finish-styles.xed has a optional <u>css-uri parameter</u> which allows to specify the CSS file where all CSS rules, whether automatically generated or custom, are to be saved.

Same example as above but using an external CSS file rather than embedded CSS styles:

```
w2x -p edit.finish-styles.css-uri manual_restyled_css/manual.css¬
-pu edit.finish-styles.custom-styles-url-or-file customize\custom.css¬
manual.docx out\manual restyled.html
```

All the CSS styles, whether automatically generated or the custom ones found in

customize\custom.css, end up in manual\_restyled\_css\manual.css. Moreover, out\manual restyled.html contains a link to manual restyled css\manual.css.

```
<link href="manual_restyled_css/manual.css"
    rel="stylesheet" type="text/css"/>
```

#### 6.1.4 Combining all the above methods

It is of course possible to combine all the above methods. For example, the following w2x command is used to create w2x\_install\_dir/doc/manual/manual\_restyled.html:

```
w2x -pu edit.before.finish-styles customize\patch_manual_restyled.xed¬
-p edit.finish-styles.css-uri manual_restyled_css/custom.css¬
-pu edit.finish-styles.custom-styles-url-or-file customize\custom.css¬
manual.docx out\manual restyled.html
```

where w2x\_install\_dir/doc/manual/customize/patch\_manual\_restyled.xed contains:

The above XED script:

1. Delete CSS rules like this one:

```
.n-1-0:after {
    clear: both;
    content: "";
    display: block;
}
```

2. Modify CSS rules like this one:

```
.n-1-0:before {
    content: counter(n-1-0);
```

```
counter-increment: n-1-0;
float: left;
width: 21.6pt;
```

which becomes:

}

```
.n-1-0:before {
    content: counter(n-1-0) " ";
    counter-increment: n-1-0;
    display: inline;
}
```

This script is useful because otherwise adding a bottom border to headings gives an ugly result. While the contents of the heading is "underlined", the CSS float containing the numbering value of the heading is not.

Besides <u>get-class</u>, the following XPath extension functions may be used to access the CSS styles contained in the XHTML+CSS document created by the <u>Convert step</u>: find-rule, font-size, get-rule, get-style, lookup-length, lookup-style, style-count.

Why use XPath extension function get-class and not matches (@class, pattern)?

The answer is: because *all* class *attributes have been removed* by XED script *w2x\_install\_dir/xed/init-styles.xed*.

This script "interns" the CSS rules found in the html/head/style element of the XHTML+CSS document, the CSS styles directly set on some elements and the CSS classes set on some elements.

This operation is needed to allow an efficient implementation of the following XPath extension functions: find-rule, font-size, get-class, get-rule, get-style, lookup-length, lookup-style, style-count, and of the following editing commands: add-class, add-rule, remove-class, remove-rule, set-rule, set-style.

More information about "interned" CSS styles in <u>command parse-styles</u> (command invoked by w2x\_install\_dir/xed/init-styles.xed) and inverse <u>command unparsed-</u> styles (command invoked by w2x\_install\_dir/xed/finish-styles.xed).

# 6.2 Customizing the semantic XML files generated by w2x

## 6.2.1 Converting custom character styles to semantic tags

Converting a custom character style to an XHTML element (possibly having specific attributes) is simple and does not require writing a XED script. Suffice for that to pass <u>parameter inlines.convert</u> to the <u>Edit step</u>.

Example 1: convert text spans having a "Code" character style to XHTML element code:

-p edit.inlines.convert "c-Code code"

Notice that the name of character style in the generated XHTML+CSS file is always prefixed by "c-".

The syntax for the value of parameter inlines.convert is:

```
value \rightarrow conversion [ S `!' S conversion ]*
conversion \rightarrow style_spec S XHTML_element_name [ S attribute ]*
style_spec \rightarrow style_name | style_pattern
style_pattern \rightarrow `/' pattern '/' | `^' pattern `$'
attribute \rightarrow attribute_name `=' quoted_attribute_value
quoted_attribute_value \rightarrow ``'' value `'' | `'' value `''
```

Example 2: in addition to what's done in above example 1, convert text spans having a "Abbrev" character style to XHTML element abbr having a title="???" attribute:

-p edit.inlines.convert "c-Code code ! c-Abbrev abbr title='???'"

What if the semantic XHTML created by the Edit step is then converted to DITA or DocBook by the means of a <u>Transform step</u>?

In the case of XHTML elements code and abbr, there is nothing else to do because the stock XSLT stylesheets already support these elements:

- w2x\_install\_dir/xslt/topic.xslt converts XHTML code to DITA codeph and XHTML abbr to
  DITA keyword,
- w2x\_install\_dir/xslt/docbook.xslt converts XHTML code to DocBook code and XHTML
  abbr to DocBook abbrev.

The general case which also requires using custom XSLT stylesheets is explained in section The general case.

#### 6.2.2 Converting custom paragraph styles to semantic tags

Converting a custom paragraph style to an XHTML element (possibly having specific attributes) is simple and does not require writing a XED script. Suffice for that to pass <u>parameter blocks.convert</u> to the <u>Edit</u> step.

Example 1.a: convert paragraphs having a "ProgramListing" paragraph style to XHTML element pre:

-p edit.blocks.convert "p-ProgramListing pre"

Notice that the name of paragraph style in the generated XHTML+CSS file  $% 10^{-10}$  is always prefixed by "p-".

If you use the above blocks.convert specification, it will work fine, except that you'll end up with several consecutive pre elements (one pre per line of program listing). This is clearly not what you want. You want consecutive pre elements to be merged into a single pre element. Fortunately implementing this too is quite simple.

Example 1.b: convert paragraphs having a "ProgramListing" paragraph style to XHTML element span (having *grouping attributes*; more about this below):

-p edit.blocks.convert "p-ProgramListing span g:id='pre' g:container='pre'"

When any of the target XHTML elements have grouping attributes (g:id='pre'<sup>7</sup>, g:container='pre', in the above example), then w2x\_install\_dir/xed/blocks.xed automatically invokes the group() command at the end of the conversions. This has the effect of grouping consecutive <span g:id='pre' g:container='pre'> into a common pre parent element.

Given the fact that XED command group() automatically removes grouping attributes when done and that w2x\_install\_dir/xed/finish.xed discards all useless span elements, this leaves us with clean pre elements containing text<sup>8</sup>.

The syntax for the value of parameter <code>blocks.convert</code> is:

```
value \rightarrow conversion [ S `!' S conversion ]*
conversion \rightarrow style_spec S XHTML_element_name [ S attribute ]*
style_spec \rightarrow style_name | style_pattern
style_pattern \rightarrow `/' pattern '/' | `^' pattern `$'
attribute \rightarrow attribute_name `=' quoted_attribute_value
quoted_attribute_value \rightarrow ``'' value `''' | `'' value `''
```

Example 3: in addition to what's done in above example 1.b, convert paragraphs having a "Term" paragraph style to XHTML element dt, convert paragraphs having a "Definition" paragraph style to XHTML element d1 and group consecutive dt and d1 elements into a common d1 parent:

```
-p edit.blocks.convert "p-Term dt g:id='dl' g:container='dl' !¬
p-Definition dd g:id='dl' g:container='dl' !¬
p-ProgramListing span g:id='pre' g:container='pre'"
```

<sup>8</sup> Unless you specify:

-p edit.prune.preserve "p-ProgramListing"

script w2x install dir/xed/prune.xed will cause open lines to be stripped from the generated pre element.

<sup>&</sup>lt;sup>7</sup> Any value would do (e.g. g:id="foo" would have worked as well). Suffice for consecutive elements to be grouped to all have the same g:id attribute.

What if the semantic XHTML created by the Edit step is then converted to DITA or DocBook by the means of a <u>Transform step</u>?

In the case of XHTML elements pre, dt, dd and dl, there is nothing else to do because the stock XSLT stylesheets already support these elements.

The general case which also requires using custom XSLT stylesheets is explained in section The general case.

## 6.2.3 The general case

In the general case, customizing the semantic XML files generated by w2x requires writing both a XED script and an XSLT stylesheet.

For example, let's suppose we want to group all the paragraphs having a "Note" paragraph style and to generate for such groups DocBook and DITA note elements.

The following <u>blocks.convert</u> parameter would allow to very easily create the desired groups:

```
-p edit.blocks.convert "p-Note p g:id='note_group_member'¬
g:container='div class=\"role-note\" '"
```

However this would leave us with two unsolved problems:

- a. A paragraph having a "Note" paragraph style often starts with bold text "Note:". We want to eliminate this redundant label.
- b. The stock XSLT stylesheets will not convert XHTML element <div class="role-note">to a DocBook or DITA note element.

#### A custom XED script

The first problem is solved by the following w2x\_install\_dir/doc/manual/customize/notes.xed script:

```
namespace "http://www.w3.org/1999/xhtml";
namespace html = "http://www.w3.org/1999/xhtml";
namespace g = "urn:x-mlmind:namespace:group";
for-each /html/body//p[get-class("p-Note")] {
    delete-text("note:\s*", "i");
    if content-type() <= 1 and not(@id) {
        delete();
    } else {
        remove-class("p-Note");
        set-attribute("g:id", "note_group_member");
        set-attribute("g:container", "div class='role-note'");
    }
}
```

group();

The "Note:" label, if any, is deleted using <u>XED command delete-text</u>. If doing this creates a useless empty (<u>content-type</u>() <= 1) paragraph, then delete this paragraph using <u>XED command delete</u>.

The above script is executed after stock script *w2x\_install\_dir/xed/blocks.xed* by the means of the following w2x command-line option:

```
-pu edit.after.blocks customize\notes.xed
```

#### A custom XSLT stylesheet

The second problem is solved by the following

w2x install dir/doc/manual/customize/custom topic.xslt XSLT 1.0 stylesheet:

```
<xsl:stylesheet version="1.0"
xmlns:xsl="http://www.w3.org/1999/XSL/Transform"
xmlns:h="http://www.w3.org/1999/xhtml"
exclude-result-prefixes="h">
<xsl:mport href="w2x:xslt/topic.xslt"/>
<xsl:import href="w2x:xslt/topic.xslt"/>
<xsl:template match="h:div[@class = 'role-note']">
<xsl:template match="h:div[@class = 'role-note']">
<xsl:template match="h:div[@class = 'role-note']">
<xsl:template match="h:div[@class = 'role-note']">
</xsl:template match="h:div[@class = 'role-note']">
</xsl:template match="h:div[@class = 'role-note']">
</xsl:template match="h:div[@class = 'role-note']">
</xsl:template match="h:div[@class = 'role-note']">
</xsl:template match="h:div[@class = 'role-note']">
</xsl:template match="h:div[@class = 'role-note']">
</xsl:template match="h:div[@class = 'role-note']">
</xsl:template match="h:div[@class = 'role-note']">
</xsl:template match="h:div[@class = 'role-note']">
</xsl:template match="h:div[@class = 'role-note']">
</xsl:template match="h:div[@class = 'role-note']">
</xsl:template match="h:div[@class = 'role-note']">
</xsl:template match="h:div[@class = 'role-note']">
</xsl:template match="h:div[@class = 'role-note']">
</xsl:template match="h:div[@class = 'role-note']">
</xsl:template match="h:div[@class = 'role-note']">
</xsl:template match="h:div[@class = 'role-note']">
</xsl:template match="h:div[@class = 'role-note']">
</xsl:template>"/>
</xsl:template>"/>
</xsl:template>"/>
</xsl:template>"/>
</xsl:template>"/>
</xsl:template>"/>
</xsl:template>"/>
```

This stylesheet, which imports stock w2x\_install\_dir/xslt/topic.xslt, is used for the topic, map and bookmap output formats (see <u>-o option</u>). Similar, very simple, stylesheets have been developed for the docbook and docbook5 output formats.

**Note:** Something like "w2x:xslt/topic.xslt" is an absolute URL supported by w2x. "w2x:" is an URL prefix (defined in the automatic XML catalog used by w2x) which specifies the location of the parent directory of both the xed/ and xslt/ subdirectories.

The above stylesheet replaces the stock one by the means of the following w2x command-line option:

```
-o topic -t customize\custom_topic.xslt
```

Do not forget to specify the -t option *after* the  $-\circ$  option, because it's the  $-\circ$  option which implicitly invokes stock  $w2x\_install\_dir/xslt/topic.xslt$  (this has been explained in chapter Going further with w2x) and we want to use -t to override the use of the stock XSLT stylesheet.

**Tip:** You'll find a template for custom XED scripts and several templates for custom XSLT stylesheets in *w2x\_install\_dir/*doc/manual/templates/.

For example, in order to create

w2x\_install\_dir/doc/manual/customize/custom\_topic.xslt, we started by copying template XSLT stylesheet w2x\_install\_dir/doc/manual/templates/template\_topic.xslt.

# 6.3 Generating XML conforming to a custom schema

In order to use w2x to convert a DOCX input file to an XML output file conforming to your custom schema, all you have to do is write a custom <u>XSLT 1.0</u> stylesheet converting the "semantic" XHTML 1.0 Transitional generated by the <u>Edit step</u> to your custom schema.

Let's call your custom XSLT 1.0 stylesheet "C:\Users\John\foo\xsl\xhtml\_to\_foo.xsl". Command-line tool w2x must then be passed the following options:

- -c
   Execute a <u>Convert step</u> called "convert".
- -e XED\_URL\_or\_file
   Execute an Edit step called "edit".
   Example: -e w2x:xed/main.xed. Pass this stock XED script (converting the styled XHTML 1.0 Transitional created by the Convert step to "semantic" XHTML) to the conversion step called "edit".
- -t XSLT\_URL\_or\_file
   Execute a Transform step called "transform".
   Example: -t "C:\Users\John\foo\xsl\xhtml\_to\_foo.xsl".
   Pass your custom XSLT 1.0 stylesheet to the conversion step called "transform".

Stock XED script w2x:xed/main.xed creates a number of semantic XHTML elements having a class
attribute starting with "role-". Examples: <div class="role-section1">, <div class="rolesection2">, <div class="role-figure">, <div class="role-figcaption">, <a class="rolefootnote-ref">, <div class="role-figure">, <div class="role-figcaption">, <a class="roleindex-term">, <div class="role-footnote">, <a class="role-xref">, <span class="roleindex-term">, <div class="role-footnote">, <a class="role-xref">, <span class="roleindex-term">, etc. To learn how to process these elements, the simplest is to look how this is done in a
stock XSLT stylesheet such as "w2x\_install\_dir/xslt/topic.xslt" or
"w2x\_install\_dir/xslt/docbook.xslt".

## 6.4 Packaging your customization as a w2x plugin

Command-line utility  $w_{2x}$  and <u>desktop application  $w_{2x-app}$ </u> support *plugins*.

Let's suppose you have created a plugin called "rss" which may be used to convert DOCX to <u>RSS</u>. Once registered with w2x, this plugin may be invoked as it were a stock conversion, for example:

w2x -o rss my.docx my.xml

Other example, using a plugin called "wh5\_zip" (see description below):

w2x -o wh5\_zip -p zip.include-top-dir false my.docx my.zip

In w2x-app, you'll find the registered plugins in the "Convert to" combobox and in the "Output format" screen of the setup assistant.

## 6.4.1 Anatomy of a plugin

A plugin is simply a plain text file, using an UTF-8 character encoding, having a ".w2x\_plugin" file suffix, containing a number of w2x command-line arguments and starting with comment lines containing information about the plugin (for example, its name). Example,

w2x\_install\_dir/sample\_plugins/rss/rss.w2x\_plugin:

```
### plugin.name: rss
### plugin.outputDescription: RSS 2.0
### plugin.outputExtension: xml
### plugin.multiFileOutput: no
-c
-c
-e w2x:xed/main.xed
-t rss.xslt
# Image files not useful here.
-step:com.xmlmind.w2x.processor.DeleteFilesStep:cleanUp
-p cleanUp.files "%{~p0}/%{~n0} files"
```

| Field Name                | Default Value          | Description                                  |
|---------------------------|------------------------|----------------------------------------------|
| plugin.name:              | Basename of the        | The name of the plugin (a single word).      |
|                           | ".w2x_plugin" file     |                                              |
|                           | without its extension. |                                              |
| plugin.outputDescription: | The name of the        | A short description (just a few words) of    |
|                           | plugin.                | the output format of this plugin.            |
| plugin.outputExtension:   | xml                    | Preferred extension for the files created by |
|                           |                        | this plugin.                                 |
| plugin.multiFileOutput:   | no                     | Whether this plugin creates multiple files   |
|                           |                        | or just a single one. A boolean: "true",     |
|                           |                        | "yes","on","1" <b>Or</b> "false","no","off", |
|                           |                        | " <sub>0</sub> ".                            |

The above rss plugin converts DOCX to <u>RSS</u>. This process is partly implemented by XSLT 1.0 stylesheet  $w2x\_install\_dir/sample\_plugins/rss.xslt$  which is part of this plugin. Stylesheet rss.xslt transforms its input, the semantic XHTML 1.0 Transitional file created by <u>the Edit step</u> (invoked using - e w2x:xed/main.xed), to RSS.

Aside XSLT 1.0 stylesheets, a plugin may also include <u>XED scripts</u> as well as ".jar" files containing support code and/or custom conversion steps implemented in Java™. Example,

```
w2x_install_dir/sample_plugins/wh5_zip/wh5_zip.w2x_plugin:
```

```
### plugin.outputDescription: Web Help ZIP containing "semantic" (X)HTML 5.0
### plugin.outputExtension: zip
-o webhelp5
-p webhelp.split-before-level 8
-p webhelp.omit-toc-root yes
-p webhelp.wh-layout simple
# Generate all HTML files in a subdirectory of the output directory
# having the same basename as the ".zip" output file.
-p convert.xhtml-file "%{~pO}/%{~nO}/%{~nO}.xhtml"
-p transform.out-file "%{~pO}/%{~nO}/%{~nO}.html"
-p cleanUp.files "%{~pO}/%{~nO}/%{~nO}_tmp.xhtml"
-step:ZipStep:zip
-p zip.out-file "%{O}"
```

The above wh5\_zip plugin specializes the stock conversion called webhelp5 (Web Help containing XHTML 5.0) by giving specific values to some of its parameters (e.g. -p webhelp.wh-layout simple) and also by archiving all the output files in a single ".zip" file.

This last step, -step:ZipStep:zip, is implemented by a <u>custom conversion step</u> found in w2x\_install\_dir/sample\_plugins/wh5\_zip/src/ZipStep.java. This Java<sup>™</sup> code is compiled and archived in w2x\_install\_dir/sample\_plugins/wh5\_zip/zip\_step.jar by the means of <u>ant</u> build file w2x\_install\_dir/sample\_plugins/wh5\_zip/src/build.xml.

Note that these ".jar" files, just like the ".w2x\_plugin" files, are automatically discovered and loaded by w2x and w2x-app during their startup phase.

## 6.4.2 Registering a plugin with w2x

A plugin is registered with both w2x and w2x-app by copying all its files anywhere inside directory w2x\_install\_dir/plugin/.

However it's strongly recommended to group all the files comprising a plugin in a subdirectory of its own having the same name as the plug-in (e.g.  $w2x\_install\_dir/plugin/rss/$ ).

If the .dmg distribution has been used to install XMLmind Word To XML on the Mac, the plugin directory is WordToXML.app/Contents/Resources/w2x/plugin/.

Alternatively, this plugin may be installed anywhere you want provided that the directory containing the ".w2x\_plugin" file is referenced in the *W2X\_PLUGIN\_PATH* environment variable. Example: set W2X\_PLUGIN\_PATH=C:\Users\John\w2x\rss;C:\temp\w2x\_plugins.

The *w2x\_PLUGIN\_PATH* environment variable (or, equivalently, the *w2x\_PLUGIN\_PATH* Java<sup>™</sup> system property; e.g. -D*W2x\_PLUGIN\_PATH=C:\Users\John\w2x\rss;C:\temp\w2x\_plugins*) may contain absolute or relative directory paths separated by semi-colons (";"). A relative path is relative to the current working directory.

The W2X\_PLUGIN\_PATH environment variable may also contain "+", which is a shorthand for
w2x\_install\_dir/plugin/. Windows example: set W2X\_PLUGIN\_PATH=..\sample\_plugins;+.
Linux/macOS example: export W2X\_PLUGIN\_PATH=+;/home/john/w2x\_plugins.
## 7 The w2x command-line utility

If the .dmg distribution has been used to install XMLmind Word To XML on the Mac, the w2x command-line utility is found in WordToXML.app/Contents/Resources/w2x/bin/.

Usage: w2x [-version] [-v|-vv] [Options] [-liststeps] in\_docx\_file out\_file

#### Options are:

#### -o format

This option automatically adds all the steps needed to convert input DOCX file to an output file having specified format.

Possible formats: docbook, docbook5, assembly (DocBook V5.1 assembly), topic, map, bookmap, xhtml\_css (single-page styled HTML, that is, single-page XHTML+CSS), xhtml\_strict, xhtml\_loose, xhtml1\_1, xhtml5, frameset (multi-page styled HTML), frameset\_strict (multi-page XHTML 1.0 Strict), frameset\_loose (multi-page XHTML 1.0 Transitional), frameset1\_1 (multi-page XHTML 1.1), frameset5 (multipage XHTML 5.0), webhelp (Web Help containing styled HTML), webhelp\_strict (Web Help containing XHTML 1.0 Strict), webhelp\_loose (Web Help containing XHTML 1.0 Transitional), webhelp1\_1 (Web Help containing XHTML 1.1), webhelp5 (Web Help containing XHTML 5.0), epub (EPUB 2 containing styled XHTML 1.1), epub1\_1 (EPUB 2 containing semantic XHTML 1.1).

The default output format is: xhtml\_css (single-page styled HTML, that is, single-page XHTML+CSS).

#### -p name value

Set parameter name to value.

Use parameter *step\_name*.param\_name to parametrize the step called *step\_name*.

Because they are used to parameterize named steps, the order of -p and -pu options relatively to options specifying conversions steps (-c, -e, -t, -step, etc) is not significant. For example: "-p convert.charset UTF-8 -c" is equivalent to "-c -p convert.charset UTF-8".

#### -pu name URL\_or\_file

Same as -p, except that parameter value *URL\_or\_file* is first converted to an URL.

*URL\_or\_file* is an absolute or relative URL (relative to current -f options file if any, to current working directory otherwise) or the filename of an existing file or directory.

#### -C

Add or replace "convert" step. This step converts input DOCX file to an in-memory XHTML +CSS document.

#### -1

Add or replace "load" step. This step, mainly used to test XED scripts, loads input XML file.

#### -e xed\_URL\_or\_file

Add or replace "edit" step. This step edits in place input XHTML document using XED script *xed\_URL\_or\_file*.

#### -e2 xed\_URL\_or\_file

Add or replace "edit2" step. This step edits in place input XHTML document using XED script *xed\_URL\_or\_file*.

#### -t xslt\_URL\_or\_file

Add or replace "transform" step. This step transforms input XML document or file using XSLT stylesheet *xslt\_URL\_or\_file*.

The output file is specified by parameter transform.out-file.

#### -t2 xslt\_URL\_or\_file

Add or replace "transform2" step. This step transforms input XML document or file using XSLT stylesheet *xslt\_URL\_or\_file*.

The output file is specified by parameter transform2.out-file.

#### -S

Add or replace "save" step. This step saves to disk input XHTML document.

The output file is specified by parameter save.out-file.

#### -step:java\_class\_name:step\_name

Add or replace step called *step\_name* by an instance of Java<sup>™</sup> class *java\_class\_name* deriving from com.xmlmind.w2x.processor.ProcessStep.

#### -f options\_URL\_or\_file

Load one or more of the above options from options\_URL\_or\_file, a plain UTF-8 text file

#### -v

-vv

#### -vvv

Verbose. More Vs means more verbose.

#### -version

Print version number and exit.

#### -printenv

Print supported environment variables/system properties and exit. Example:

```
C:\> w2x -printenv
W2X_TRACE=
(Supported values are: "image", "math" or "all".)
W2X_IMAGE_CONVERSIONS=
.wmf.svg java:com.xmlmind.w2x_ext.wmf_converter.WMFConverterFactory;
.emf.png.wmf.png java:com.xmlmind.w2x_ext.emf2png.EMF2PNG;
.bmp.jpg.bmp.jpeg.bmp.png.gif.jpg.gif.jpeg.gif.png
.jpeg.png.jpg.png.png.jpg.png.jpeg.tif.jpeg
.tif.png.tiff.jpg.tiff.jpeg.tiff.png.wbmp.jpg.wbmp.jpeg
.wbmp.png java:com.xmlmind.w2x.docx.image.ImageConverterFactoryImpl
```

#### -liststeps

List the conversion steps to be executed and exit. This option is useful to determine how to customize the conversion steps. Example:

```
$ w2x -o bookmap -liststeps
-step:com.xmlmind.w2x.processor.ConvertStep:convert
-p convert.create-mathml-object no
-p convert.set-column-number yes
-step:com.xmlmind.w2x.processor.EditStep:edit
-p edit.xed-url-or-file file:/opt/w2x/xed/main.xed
-step:com.xmlmind.w2x.processor.TransformStep:transform
-p transform.out-file %{~pnO}.dita
-p transform.single-topic no
-p transform.xslt-url-or-file file:/opt/w2x/xslt/topic.xslt
-step:com.xmlmind.w2x.processor.TransformStep:transform2
-p transform2.xslt-url-or-file file:/opt/w2x/xslt/bookmap.xslt
-p transform2.topic-type %{transform.topic-type}
-p transform2.output-path %{~po}
-step:com.xmlmind.w2x.processor.DeleteFilesStep:cleanUp
-p cleanUp.files %{~pnO}.dita
```

The -liststeps is also useful when developing a <u>plugin</u>. It may be used to learn how a stock conversion (e.g. bookmap) is implemented to get some inspiration when developing your own plugin.

## 7.1 Variables substituted in the parameter values passed to the $_{-p}$ and $_{-pu}$

#### options

The following variables are substituted in the parameter values passed to the  $\underline{-p}$  and  $\underline{-pu}$  options.

| Variable | Description                       | Example                           |
|----------|-----------------------------------|-----------------------------------|
| %{I}     | Full path of the input DOCX file. | C:\My Docs\report.docx            |
| %{0}     | Full path of the output XML file. | C:\My Docs\out\report.xml         |
| %{i}     | Absolute URL of the input DOCX    | file:/C:/My%20Docs/report.docx    |
|          | file.                             |                                   |
| %{0}     | Absolute URL of the output XML    | file:/C:/My%20Docs/out/report.xml |
|          | file.                             |                                   |

Variables  $\{1\}, \{0\}, \{1\}$  and  $\{0\}$  may all contain one or more of following modifiers. First modifier must be preceded by character "~".

| Modifier | Description                                               |
|----------|-----------------------------------------------------------|
| n        | The name of the file or URL without any extension.        |
| Х        | The extension of the file or URL. Starts with ".".        |
| p        | The full path of the parent directory of the file or URL. |

Note that combinations of modifiers other than " $\sim nx$ ", " $\sim pn$ ", " $\sim pnx$ " do not make sense and that, for example,  ${\rm expn}$ 

Examples: let's suppose that command-line argument *in\_docx\_file* (see <u>above</u>) is

"C:\My Docs\report.docx" and that argument *out\_file* is "C:\My Docs\out\report.xml".

- %{~nI} is replaced by "report".
- %{~xI} is replaced by ".docx".
- %{~pI} is replaced by "C:\My Docs".
- %{~nxo} is replaced by "report.xml".
- %{~pno} is replaced by "file:/C:/My%20Docs/out/report".

Other variables substituted in the parameter values passed to the  $-{\tt p}$  and  $-{\tt pu}$  options:

- The value of another parameter passed to w2x by the means of the -p or -pu options. Example: when "w2x -o map -p transform.topic-type concept ..." is executed, %{transform.topic-type} is substituted with "concept".
- Any Java<sup>™</sup> system property. Example: %{file.separator} is substituted with "\" on Windows and with "/" on the other platforms.

When a variable is not defined, its value is "", the empty string. Example: %{foo} is substituted with "".

## 7.2 Default conversion steps

If none of the options creating a step (-1, -c, -e, -e2, -t, -t2, -s, -step) have been specified,  $w_{2x}$  automatically adds the equivalent of -o xhtml css, which consists in the following conversion steps:

- -c
- -e
- -p edit.xed-url-or-file w2x:xed/main-styled.xed
- -s

The above options convert the input DOCX file to clean, styled, valid XHTML. The resulting output file is not indented.

Note: Something like "w2x:xed/main-styled.xed" is an absolute URL supported by w2x. "w2x:" is an URL prefix (defined in the automatic XML catalog used by w2x) which specifies the location of the parent directory of both the xed/ and xslt/ subdirectories.

### 7.3 Automatic conversion step parameters

If the first conversion step is a <u>Convert step</u>, the following parameters are automatically added by  $w_{2x}$  (unless, of course, they have already been specified by the user):

- If *out\_file* extension starts with "htm" or "shtm", -p step\_name.charset UTF-8 The <u>charset</u> parameter allows to get Web browsers consider the generated document as being HTML, and not XHTML.
- -pu step\_name.xhtml-file out\_file\_with\_an\_xhtml\_extension

If the last conversion step is a <u>Save step</u>, <u>Transform step</u>, <u>Split step</u>, <u>Web Help step</u> or <u>EPUB step</u> the following parameters are automatically added by w2x (unless, of course, they have already been specified by the user):

• -pu step\_name.out-file out\_file

## 8 Conversion step reference

## 8.1 Convert step

Convert input DOCX file to a styled, valid, XHTML 1.0 Transitional document. The result of this step is this XHTML document.

For clarity, the "convert." parameter name prefix is omitted here.

However when you'll pass any of the following parameters to w2x, please do not forget this prefix. Example: -p convert.resource-directory images.

| Name             | Value                      | Description                                                                |
|------------------|----------------------------|----------------------------------------------------------------------------|
| automatic-ids    | A regular expression       | Specifies the names of the bookmarks which are                             |
|                  | pattern.                   | automatically generated by MS-Word. This                                   |
|                  | Default:                   | parameter is used to favor user-specified                                  |
|                  | "(^_?[a-zA-                | bookmarks, which are expected to have long                                 |
|                  | Z]{1,3}\\d+\$)             | and descriptive names, over those automatically                            |
|                  | (^(OLE_LINK _ENREF_))      | generated by MS-Word ("_GoBack", "_Toc123",                                |
|                  | (^_GOBack\$) .             | "вмз",etc).                                                                |
|                  |                            | If specified regular expression pattern starts                             |
|                  |                            | with " ", it is appended to the default one.                               |
|                  |                            | If specified regular expression pattern ends with                          |
|                  |                            | " ", it is prepended to the default one.                                   |
| charset          | A valid character encoding | When a charset is specified, a meta element is                             |
|                  | (e.g. UTF-8, Windows-      | added to the head element of the generated                                 |
|                  | 1252 <b>).</b>             | document:                                                                  |
|                  | Default: no charset, add   | • <meta charset="utf-8"/> if                                               |
|                  | an XML declaration.        | parameter version is "5.0",                                                |
|                  |                            | <pre>• <meta content="text/html; charset=charset" http-<="" pre=""/></pre> |
|                  |                            | equive"Content-Type" /> otherwise                                          |
|                  |                            | If the specified charset is "UTE-8", then the                              |
|                  |                            | XML declaration (<2xml version="1.0"                                       |
|                  |                            | encoding="UTF-8"?>) is not to added to the                                 |
|                  |                            | generated document. This allows to get Web                                 |
|                  |                            | browsers consider the generated document as                                |
|                  |                            | being HTML, and not XHTML.                                                 |
| converted-image- | A list of image file       | When the input DOCX file contains an image not                             |
| extensions       | extensions separated by    | having any of the file extensions specified in the                         |
|                  | space characters.          | converted-image-extensions list, attempt to                                |
|                  | Default: "svg png jpeg".   | convert this image to one of the formats of this                           |
|                  |                            | list.                                                                      |

Parameters:

| Name           | Value                 | Description                                       |
|----------------|-----------------------|---------------------------------------------------|
|                |                       | Each format is considered in turn, that's why     |
|                |                       | w2x will attempt to convert a WMF image to        |
|                |                       | SVG first, before considering PNG and JPEG.       |
| create-mathml- | "yes"   "no"   "auto" | When converting MS-Word math (that is,            |
| object         | Default: "auto".      | OpenXML math) to MathML:                          |
|                |                       | yes                                               |
|                |                       | Generate an external file containing the          |
|                |                       | converted MathML element and insert an            |
|                |                       | object element pointing to the generated          |
|                |                       | ".mml" file. Example: <object< th=""></object<>   |
|                |                       | data="doc_files/math-010.mml"                     |
|                |                       | <pre>type="application/mathml+xml"/&gt;.</pre>    |
|                |                       | no                                                |
|                |                       | Embed the converted MathML element in             |
|                |                       | the XHTML document created by this step.          |
|                |                       | auto                                              |
|                |                       | Embed the converted MathML element in             |
|                |                       | the XHTML document but only if <u>parameter</u>   |
|                |                       | version is set to 5.0°.                           |
| derault-lang   | A valid language code | if parameter set-lang is not specified and if the |
|                | (e.g. en, fr-CA).     | main language of the document cannot              |
|                | No default.           | determined by examining the contents of the       |
|                |                       | input DOCX file, set the lang attribute of the    |
|                |                       | html element to this value.                       |
|                |                       |                                                   |
|                |                       | About Foot Asian Janawagan                        |
|                |                       | About East Asian languages                        |
|                |                       | Due to a limitation, it is                        |
|                |                       | recommended to specify for                        |
|                |                       | example -p convert.set-lang ja-                   |
|                |                       | JP <b>Or</b> -p convert.default-                  |
|                |                       | lang ja-JP when converting a                      |
|                |                       | document written mainly in                        |
|                |                       | Japanese.                                         |

<sup>&</sup>lt;sup>9</sup> Because only XHTML 5 documents may embed MathML. With any other version of XHTML, this would cause the document to become invalid.

| Name                          | Value                                                                                                    | Description                                                                                                    |
|-------------------------------|----------------------------------------------------------------------------------------------------|----------------------------------------------------------------------------------------------------|
|                               |                                                                                                    | When parameter convert.set-lang<br>or parameter convert.default-<br>lang is set to a language code<br>starting with ja, zh or ko, then it is<br>attribute w:lang/@w:eastAsia which<br>is used to determine the language of<br>a text span and not attribute<br>w:lang/@w:val.                                                                                                    |
|                               |                                                                                                    | Note that -p convert.default-<br>lang ja-JP is just used as a hint to<br>favor attribute w:lang/@w:eastAsia<br>over attribute wlang/@w:val. Given<br>the way MS-Word sets these two<br>attributes, using parameter -<br>p convert.default-lang ja-JP<br>will not cause a vastly incorrect<br>detection of the language when<br>converting a German DOCX file for<br>example.                                                                                                    |
| lower-case-<br>resource-names | A boolean: true (same as:<br>yes   on   1)   false (same<br>as: no   off   0).<br>Default: false.                                                                                                    | Not for general use. Specifying this parameter<br>as true is needed to keep quiet <u>epubcheck</u> on<br>platforms where filenames are case-sensitive<br>(e.g. Linux).                                                                                                    |
| resource-directory            | A file path.<br>Default: if parameter<br>xhtml-file is specified,<br>basename of xhtml-file,<br>without an extension, but<br>followed by "_files";<br>otherwise the absolute<br>path of an automatically<br>created temporary<br>directory. | Specifies the file path of the directory which is<br>to contain copies of the images referenced in<br>the input DOCX file.<br>A relative file path is relative to the value of<br>parameter <pre>shtml-file.</pre> Note that, if it already exists, a resource<br>directory specified this way is <i>not</i> automatically<br>made empty by w2x before being used to store<br>resources. Only the "automatic", default,<br><pre>output_file_basename_files/</pre> folder is<br>automatically made empty by w2x (if this<br>"automatic" folder already exists). |
| resource-prefix               | A non-empty string not<br>containing the file<br>separator character ("/"<br>or "\").<br>Default: none, no prefix.                                                                                                    | Specifies a prefix to be prepended to the names<br>of resource files created by w2x.<br>This prefix is useful when used in conjunction<br>with parameter resource-directory and<br>when several files generated by w2x share the<br>same resource directory.                                                                                                    |

| Name              | Value                       | Description                                       |
|-------------------|-----------------------------|---------------------------------------------------|
| set-column-number | A boolean: true (same as:   | If specified as true, insert in each table cell a |
|                   | yes   on   1)   false (same | column-number processing-instruction              |
|                   | as: no   off   0).          | containing the column number of this cell. First  |
|                   | Default: false.             | column is column #1.                              |
|                   |                             | Example:                                          |
|                   |                             | column-number 1?                                  |
|                   |                             | This processing-instruction greatly helps in      |
|                   |                             | generating CALS tables (DocBook, DITA)            |
|                   |                             | containing cells spanning several columns.        |
| set-lang          | A valid language code       | if specified, set the lang attribute of the html  |
|                   | (e.g. en, fr-CA).           | element to this value.                            |
|                   | No default: set the lang    |                                                   |
|                   | attribute of the html       | About East Asian languages                        |
|                   | element after examining     | About East Asian languages                        |
|                   |                             | Due to a limitation, it is                        |
|                   | DOCA IIIe.                  | recommended to specify for                        |
|                   |                             | <b>example</b> -p convert.set-lang ja-            |
|                   |                             | JP <b>O</b> -p convert.default-                   |
|                   |                             | lang ja-JP when converting a                      |
|                   |                             | document written mainly in                        |
|                   |                             | Japanese.                                         |
|                   |                             |                                                   |
|                   |                             | when parameter convert.set-lang                   |
|                   |                             | langis set to a language code                     |
|                   |                             | starting with the short to then it is             |
|                   |                             | attribute w.lang/@w.eastasia which                |
|                   |                             | is used to determine the language of              |
|                   |                             | a text span and not attribute                     |
|                   |                             | w:lang/@w:val.                                    |
|                   |                             |                                                   |
| version           | 1.0 transitional (same      | Specifies which XHTML version to generate.        |
|                   | as: 1.0 loose   1)          | hence which DOCTYPE to add to generated           |
|                   | 1.0 strict   1.1   5.0      | XHTML document.                                   |
|                   | (same as: 5)   "".          | Note that XHTML 5.0 has no DTD, hence no          |
|                   | Default:                    | DOCTYPE for this version.                         |
|                   | 1.0_transitional.           | The empty string "" means: generate XHTML         |
|                   |                             | 1.0 Transitional , but do not add a < ! DOCTYPE>. |
| xhtml-file        | A file path.                | If the generated XHTML document was saved to      |
|                   | No default .                | disk, this would be the path of its save file.    |
|                   |                             | When specified (which is strongly                 |
|                   |                             | recommended), this file path is used to give a    |
|                   |                             | base URL to the generated XHTML document.         |

## 8.2 Delete files step

Delete files or directories having specified path or matching specified <u>glob pattern</u>. The input of this step is ignored. The result of this step is thus equal to its input.

This step is used for example when generating a DITA map or bookmap. It is used to delete the intermediate topic file created by the first Transform step.

Parameters (for clarity, the "cleanUp." parameter name prefix is omitted here):

| Name  | Value                  | Description                                      |
|-------|------------------------|--------------------------------------------------|
| files | A file path or glob    | Specifies which files or directories are to be   |
|       | pattern.               | deleted. A relative file path or glob pattern is |
|       | No default (required). | relative to the current working directory.       |

### 8.3 Edit step

Edit in place input XHTML document using a <u>XED script</u>. The result of this step is the same XHTML document, but modified by the script.

For clarity, the "edit." parameter name prefix is omitted here.

However when you'll pass any of the following parameters to w2x, please do not forget this prefix. Example: -p edit.ids.generate-section-ids yes.

Parameters:

| Name            | Value                     | Description                                       |
|-----------------|---------------------------|---------------------------------------------------|
| xed-url-or-file | An absolute URL or the    | Specifies which XED script should be used to edit |
|                 | path of an existing file. | the input XHTML document. A relative file path is |
|                 | No default (required).    | relative to the current working directory.        |

Any other parameter is passed to the XED script as a XED global variable.

XMLmind Word to XML (w2x for short) comes with two stock "main" XED scripts:

#### w2x:xed/main-styled.xed

Invokes XED scripts used to "polish up" the styled XHTML 1.0 Transitional document created by the Convert step (e.g. process consecutive paragraphs having identical borders).

#### w2x:xed/main.xed

Invokes XED scripts used to prepare the generation of semantic XML of all kinds: XHTML, DocBook, DITA. These scripts leverage the CSS styles and classes found in the styled XHTML 1.0 Transitional document created by the Convert step. They translate these CSS styles and classes (e.g. numbered paragraph) into semantic tags (e.g. ol/li).

Note: Something like "w2x:xed/main.xed" is an absolute URL supported by w2x. "w2x:" is an URL prefix (defined in the automatic XML catalog used by w2x) which specifies the location of the parent directory of both the xed/ and xslt/ subdirectories.

| Name                                            | Value                                                                                                    | Description                                                                                                    |
|-------------------------------------------------|----------------------------------------------------------------------------------------------------|----------------------------------------------------------------------------------------------------|
| finish-styles.css-<br>uri                       | An absolute or relative<br>"file:" URI.<br>Default: "". "Interned"<br>CSS styles, if any, are<br>stored in a head/style<br>element.                | Global variable defined in w2x:xed/finish-<br>styles.xed.<br>Store "interned" CSS styles, if any, in the CSS<br>(UTF-8 encoded) file having this URI. A relative<br>URI is relative to the URI specified by parameter<br><u>xhtml-file</u> .<br>More information about "interned" CSS styles in<br><u>command parse-styles</u> (command invoked by<br>w2x:xed/init-styles.xed) and inverse<br><u>command unparsed-styles</u> (command invoked<br>by w2x:xed/finish-styles.xed).                                                                                                    |
| finish-styles.<br>custom-styles-url-<br>or-file | An absolute URL or a<br>filename. A relative<br>filename is relative to<br>the current working<br>directory.<br>Default: "" (no custom<br>styles). | Global variable defined in w2x:xed/finish-<br>styles.xed.<br>Specifies the location of a CSS file. The custom<br>CSS styles found in specified file are simply<br>appended to the automatically generated CSS<br>styles.<br>Using this variable is the easiest way to customize<br>the automatically generated CSS styles.<br>When generating multi-page styled or<br>semantic XHTML of any kind (frameset,<br>Web Help, EPUB)<br>Please use finish-styles. custom-<br>styles-url-or-file to specify<br>custom CSS styles.<br>No need to specify finish-<br>styles.css-uri as all the CSS styles<br>are anyway stored into an external<br>".css" file having the same basename<br>as the main output file. |
| finish-<br>styles.mathjax                       | "yes"   "no"   "auto"<br>Default: "no".                                                                                                    | Global variable defined in w2x:xed/finish-<br>styles.xed.<br>Very few web browsers (Firefox) can natively<br>render MathML. Fortunately, there is <u>MathJax</u> .                                                                                                    |

#### Table 1 Parameters common to w2x:xed/main-styled.xed and w2x:xed/main.xed

| Name | Value | Description                                |
|------|-------|--------------------------------------------|
|      |       | MathJax is a JavaScript display engine for |
|      |       | mathematics that works in all browsers.    |
|      |       |                                            |
|      |       | yes                                        |
|      |       | Add a <script></script>                    |

| Name               | Value                     | Description                                          |
|--------------------|---------------------------|------------------------------------------------------|
| title.title-style- | List of user-defined      | Global variable defined in w2x:xed/title.xed.        |
| names              | style names separated     | Specifies which user-defined paragraph styles        |
|                    | by space characters.      | should be considered to be equivalent to             |
|                    | Default: "" (empty list). | standard style "p-Title".                            |
|                    |                           | (Paragraph styles, whether user-defined or           |
|                    |                           | standard, are given a " $p-$ " prefix by the Convert |
|                    |                           | step.)                                               |
| title.subtitle-    | An XHTML element          | Global variable defined in w2x:xed/title.xed.        |
| container          | name possibly followed    | Specifies the XHTML element to which a               |
|                    | by one or more            | paragraph having a "p-Subtitle" style is to be       |
|                    | attributes.               | converted. An empty string value is equivalent to    |
|                    | Default: "" when          | "p".                                                 |
|                    | generating styled         | Ignored when <u>parameter title.keep-title</u> is    |
|                    | XHTML; otherwise "p       | "no".                                                |
|                    | class='role-              |                                                      |
|                    | document-subtitle'".      |                                                      |
| title.subtitle-    | List of user-defined      | Global variable defined in w2x:xed/title.xed.        |
| Style-Hames        | style names separated     | Specifies which user-defined paragraph styles        |
|                    | by space characters.      | should be considered to be equivalent to             |
|                    | Default: "" (empty list). | standard style "p-Subtitle".                         |
|                    |                           | (Paragraph styles, whether user-defined or           |
|                    |                           | standard, are given a " $p-$ " prefix by the Convert |
|                    |                           | step.)                                               |

#### Table 2 Parameters which are specific to w2x:xed/main-styled.xed

| Name              | Value                   | Description                                        |
|-------------------|-------------------------|----------------------------------------------------|
| remove-pis.except | One or more             | Global variable defined in w2x:xed/remove-         |
|                   | processing-instructions | pis.xed.                                           |
|                   | targets separated by    | Specifies which processing-instructions should be  |
|                   | space characters.       | kept in the styled HTML document.                  |
|                   | Default: "" (remove all | By default, all processing-instructions are        |
|                   | processing-             | removed from the styled HTML document. Such        |
|                   | instructions)           | processing-instructions are useful only when the   |
|                   |                         | styled HTML document created by the Convert        |
|                   |                         | step is used as an intermediate format in order to |
|                   |                         | generate semantic XML.                             |

#### Table 3 Parameters which are specific to w2x:xed/main.xed

| Name               | Value          | Description                                |
|--------------------|----------------|--------------------------------------------|
| before-save.allow- | "yes"   "no".  | Global variable defined in w2x:xed/before- |
| 110w               | Default: "no". | save.xed.                                  |

| Name               | Value                      | Description                                                                                                    |
|--------------------|----------------------------|----------------------------------------------------------------------------------------------------|
|                    |                            | If "yes", allow flow elements (e.g. 1i) to directly                                                                                           |
|                    |                            | contain text and inline elements.                                                                                                    |
|                    |                            | If "no", do not allow flow elements (e.g. li) to                                                                                              |
|                    |                            | directly contain text and inline elements.                                                                                                    |
|                    |                            | Instead "wrap" these text and and inline                                                                                                    |
|                    |                            | elements in <p class="role-inline-&lt;/td&gt;&lt;/tr&gt;&lt;tr&gt;&lt;td&gt;&lt;/td&gt;&lt;td&gt;&lt;/td&gt;&lt;td&gt;wrapper"> elements.</p> |
|                    |                            | The " $no$ " option greatly eases the generation of                                                                                           |
|                    |                            | certain types of semantic XML (e.g. DocBook)                                                                                                  |
|                    |                            | during the Transform step.                                                                                                    |
| biblio.style-names | List of user-defined style | Global variable defined in                                                                                                    |
|                    | names separated by space   | w2x:xed/biblio.xed.                                                                                                    |
|                    | characters.                | Specifies which user-defined paragraph styles                                                                                                 |
|                    | Default: "" (empty list).  | should be considered to be equivalent to                                                                                                    |
|                    |                            | standard style "p-Bibliography".                                                                                                    |
|                    |                            | (Paragraph styles, whether user-defined or                                                                                                    |
|                    |                            | standard, are given a " $p-$ " prefix by the Convert                                                                                          |
|                    |                            | step.)                                                                                                    |
| blocks.convert     | A conversion               | Global variable defined in                                                                                                    |
|                    | specification.             | w2x:xed/blocks.xed.                                                                                                    |
|                    | Default: "". No            | Specified paragraph styles are converted to                                                                                                   |
|                    | conversions other than     | specified XHTML elements. See below.                                                                                                    |
|                    | those performed by         |                                                                                                    |
|                    | w2x:xed/blocks.xed.        |                                                                                                    |
| blocks.convert-to- | A conversion               | Global variable defined in                                                                                                    |
| pre                | specification.             | w2x:xed/blocks.xed.                                                                                                    |
|                    | Default: "".               | Specified paragraph styles are converted to                                                                                                   |
|                    |                            | specified XHTML elements. See below.                                                                                                    |
|                    |                            | When using MS-Word, there two ways to                                                                                                    |
|                    |                            | represent code samples:                                                                                                    |
|                    |                            | 1. Use a sequence of paragraphs having                                                                                                    |
|                    |                            | the same style. Each paragraph contains                                                                                                    |
|                    |                            | one line of the code sample. Let's call                                                                                                    |
|                    |                            | the style of these paragraphs Code1.                                                                                                    |
|                    |                            | 2. Use a single paragraph containing the                                                                                                    |
|                    |                            | whole code sample, which means that                                                                                                    |
|                    |                            | this single paragraph contains                                                                                                    |
|                    |                            | significant whitespace and line breaks.                                                                                                    |
|                    |                            | Let's call the style of this paragraph                                                                                                    |
|                    |                            | Code2.                                                                                                    |
|                    |                            | A sequence of Codel paragraphs may be                                                                                                    |
|                    |                            | converted to an XHTML pre using:                                                                                                    |
|                    |                            | -p edit.blocks.convert "p-Codel span<br>g:id='pre' g:container='pre'"                                                                         |

| Name                         | Value                           | Description                                                             |
|------------------------------|---------------------------------|-------------------------------------------------------------------------|
|                              |                                 | A Code2 paragraph may be converted to an                                |
|                              |                                 | XHTML pre using:                                                        |
|                              |                                 | -p edit.blocks.convert-to-pre "p-Code2<br>pre"                          |
| captions.style-              | List of user-defined style      | Global variable defined in                                              |
| names                        | names separated by space        | w2x:xed/captions.xed.                                                   |
|                              | characters.                     | Specifies which user-defined paragraph styles                           |
|                              | Default: "" (empty list).       | should be considered to be equivalent to                                |
|                              |                                 | standard style "p-Caption".                                             |
|                              |                                 | (Paragraph styles, whether user-defined or                              |
|                              |                                 | standard, are given a "p-" prefix by the Convert                        |
|                              |                                 | step.)                                                                  |
| convert-tabs.to-             | "yes" "no".                     | Global variable defined in w2x:xed/convert-                             |
| Cabie                        | Default: "no".                  | tabs.xed.                                                               |
|                              |                                 | If set to "yes", convert consecutive paragraphs                         |
|                              |                                 | containing text runs aligned on tab stops to a                          |
|                              |                                 | borderless table.                                                       |
|                              |                                 | This option is turned off by default because, in                        |
|                              |                                 | the general case, it's not possible to emulate tab                      |
| convert-                     | <i>и »   и »</i>                | Stops using tables.                                                     |
| tabs.unwrap-                 | yes no.                         | Global Variable defined in w2x:xed/convert-                             |
| paragraphs                   | Delault. yes .                  | tabs.xed.                                                               |
|                              |                                 | horderless table used to emulate tab stops                              |
|                              |                                 | directly contain text runs rather than                                  |
|                              |                                 | paragraphs                                                              |
| headings.convert             | A conversion                    | Global variable defined in                                              |
|                              | specification.                  | w2x:xed/headings.xed.                                                   |
|                              | Default: "". No                 | Specified paragraph styles are converted to                             |
|                              | conversions other than          | specified XHTML heading elements (h1, h2,,                              |
|                              | those performed by              | h6). See below.                                                         |
|                              | w2x:xed/headings.xed.           | Note that by default, script headings.xed                               |
|                              |                                 | automatically converts paragraphs having an                             |
|                              |                                 | outline level to h1, h2,, h6 headings.                                  |
|                              |                                 |                                                                         |
| ids.generate-<br>section-ids | "yes"   "no".<br>Default: "no". | Global variable defined in w2x:xed/ids.xed.                             |
|                              |                                 | Ensure that all the sections found in the                               |
|                              |                                 | semantic XHTML resulting from the conversion                            |
|                              |                                 | of a DOCX file have a unique ID.                                        |
|                              |                                 | When this ID is missing, it is computed using the                       |
|                              |                                 | content of the h1, h2,, h6 heading which is                             |
|                              |                                 | the first child of the section. Example:                                |
|                              |                                 | <pre><div class="role-section2" id="Title of this section"></div></pre> |
|                              |                                 | <h2>Title of this section</h2>                                          |

| Name                                                                                                    | Value                                                                                                    | Description                                                                                                    |
|----------------------------------------------------------------------------------------------------|----------------------------------------------------------------------------------------------------|----------------------------------------------------------------------------------------------------|
|                                                                                                    |                                                                                                    | Setting ids.generate-section-ids to yes is<br>especially useful when converting a DOCX file to<br>a DITA map or bookmap. With this parameter,<br>the filenames of the topics referenced by the<br>generated map are guaranteed to have<br>meaningful values (e.g. "Introduction.dita"<br>rather than "d0e35.dita").                                                                                                    |
| ids.section-id-<br>max-length                                                                                                    | An integer greater or<br>equal to 1.<br>Default: 32.                                                                                | Global variable defined in w2x:xed/ids.xed.<br>Specifies the maximum length of the                                                                                                    |
|                                                                                                    |                                                                                                    | automatically computed ID when parameter ids.generate-section-ids is set to yes.                                                                                                    |
| index.index-term-<br>separator                                                                                                    | A string.<br>Default: ", ".                                                                                                    | Global variable defined in w2x:xed/index.xed.                                                                                                    |
|                                                                                                    |                                                                                                    | Specifies the string used to join index terms<br>when a redirection to another index entry is to<br>be generated (example: "See Cat, Siamese,<br>Seal point").                                                                                                    |
| <pre>inlines.b-element,<br/>inlines.big-<br/>element,<br/>inlines.i-element,<br/>inlines.s-element,<br/>inlines.sub-<br/>element,<br/>inlines.sup-<br/>element,<br/>inlines.tt-<br/>element,<br/>inlines.u-element</pre> | An element name<br>optionally followed by<br>attributes.<br>Defaults: "b", "big", "i",<br>"s", "small", "sub",<br>"sup", "tt", "u". | <pre>Global variables defined in w2x:xed/inlines.xed. By default, the Edit step converts a text span having style="font-weight:bold" (as generated by the Convert step) to XHTML element b. Specifying parameter - p edit.inlines.b-element "strong" replaces default b element by a strong element. Similarly, alternate element names may be specified using the following parameters: inlines.sup-element, inlines.sup-element, inlines.small-element, inlines.u- element, inlines.tt-element, inlines.i- element. Example 1: generate code rather than tt</pre> |
|                                                                                                    |                                                                                                    | <pre>elements: -p edit.inlines.tt-element "code". Example 2: do not generate small elements: -p edit.inlines.small-element "span</pre>                                                                                                    |

| Image: series of the series of the series |
|----------------------------------------------------------------------------------------------------|
| Image: series of the series of the series |
| Image: second second |
| Initiation of the XHTML and all formats based on<br>semantic XHTML. Using it when generating DITA<br>or DocBook may give poor results.inlines.convertA conversion<br>specification.<br>Default: "". No<br>conversions other than<br>those performed by<br>w2x:xed/inlines.xed.Global variable defined in<br>w2x:xed/inlines.xed.<br>Specified character styles are converted to<br>specified XHTML elements . See below.inlines.generate-<br>big-small"yes"   "no".<br>Default: "yes".Global variable defined in<br>w2x:xed/inlines.xed.inlines.generate-<br>big-small"yes"   "no".<br>Default: "yes".Global variable defined in<br>w2x:xed/inlines.xed.metas.keepRegular expression<br>matching part or all of the<br>name of the XHTML meta.Global variable defined in w2x:xed/metas.xed.Metas.keepRegular expression<br>matching part or all of the<br>name of the XHTML meta.Global variable defined in w2x:xed/metas.xed.Metas.keepRegular expression<br>matching part or all of the<br>name of the XHTML meta.Global variable defined in w2x:xed/metas.xed.Metas.keepRegular expression<br>matching part or all of the<br>name of the XHTML meta.Global variable defined in w2x:xed/metas.xed.                                                                                                    |
| Semantic XHTML due non-inversion<br>sematic XHTML. Using it when generating DITA<br>or DocBook may give poor results.inlines.convertA conversion<br>specification.<br>Default: "". No<br>conversions other than<br>those performed by<br>w2x:xed/inlines.xed.Global variable defined in<br>w2x:xed/inlines.xed.inlines.generate-<br>big-small"yes"   "no".<br>Default: "yes".Global variable defined in<br>w2x:xed/inlines.xed.inlines.generate-<br>big-small"yes"   "no".<br>Default: "yes".Global variable defined in<br>w2x:xed/inlines.xed.inlines.generate-<br>big-small"ges"   "no".<br>Default: "yes".Global variable defined in<br>w2x:xed/inlines.xed.metas.keepRegular expression<br>matching part or all of the<br>name of the XHTML meta.Global variable defined in w2x:xed/metas.xed.Metas.keepRegular expression<br>matching part or all of the<br>name of the XHTML meta.Global variable defined in w2x:xed/metas.xed.Metas.keepRegular expression<br>matching part or all of the<br>name of the XHTML meta.Global variable defined in w2x:xed/metas.xed.Metas.keepRegular expression<br>matching part or all of the<br>name of the XHTML meta.When generating semantic XML of any kind, all<br>the XHTML meta elements but author,<br>description, dcterms.* are automatically<br>suppressed from the semantic XHTML 1.0<br>Transitional document generated by the Edit<br>step and used as an input by the Transform                                                                                                    |
| inlines.convertA conversion<br>specification.<br>Default: "". No<br>conversions other than<br>those performed by<br>w2x:xed/inlines.xed.Global variable defined in<br>w2x:xed/inlines.xed.<br>Specified Character styles are converted to<br>specified XHTML elements . See below.inlines.generate-<br>big-small"yes"   "no".<br>Default: "yes".Global variable defined in<br>w2x:xed/inlines.xed.inlines.generate-<br>big-small"yes"   "no".<br>Default: "yes".Global variable defined in<br>w2x:xed/inlines.xed.inlines.generate-<br>big-small"ges"   "no".<br>Default: "yes".Global variable defined in<br>w2x:xed/inlines.xed.metas.keepRegular expression<br>matching part or all of the<br>name of the XHTML meta.Global variable defined in w2x:xed/metas.xed.Metas.keepRegular expression<br>matching part or all of the<br>name of the XHTML meta.Global variable defined in w2x:xed/metas.xed.Metas.keepRegular expression<br>matching part or all of the<br>name of the XHTML meta.When generating semantic XML of any kind, all<br>the XHTML meta elements but author,<br>description, dcterms.* are automatically<br>suppressed from the semantic XHTML 1.0<br>Transitional document generated by the Edit<br>step and used as an input by the Transform                                                                                                    |
| inlines.convertA conversion<br>specification.<br>Default: "". No<br>conversions other than<br>those performed by<br>w2x:xed/inlines.xed.Global variable defined in<br>w2x:xed/inlines.xed.<br>Specified character styles are converted to<br>specified XHTML elements . See below.inlines.generate-<br>big-small"yes"   "no".<br>Default: "yes".Global variable defined in<br>w2x:xed/inlines.xed.inlines.generate-<br>big-small"yes"   "no".<br>Default: "yes".Global variable defined in<br>w2x:xed/inlines.xed.metas.keepRegular expression<br>matching part or all of the<br>name of the XHTML meta.Global variable defined in w2x:xed/metas.xed.When generating semantic XML of any kind, all<br>the XHTML meta elements but author,<br>description, dcterms.* are automatically<br>suppressed from the semantic XHTML 1.0<br>Transitional document generated by the Edit<br>step and used as an input by the Transform                                                                                                    |
| specification.w2x:xed/inlines.xed.Default: "". NoSpecified character styles are converted toconversions other thanspecified XHTML elements . See below.those performed byw2x:xed/inlines.xed.w2x:xed/inlines.xed.Global variable defined inbig-small"yes"   "no".Default: "yes".Global variable defined inw2x:xed/inlines.xed.Specifies whether spans having a biggerrespectively smaller) font size than their parentelements should be converted to bigmetas.keepRegular expression<br>matching part or all of the<br>name of the XHTML meta.Metas.keepRegular expression<br>matching part or all of the<br>name of the XHTML meta.When generating semantic XML of any kind, all<br>the XHTML meta elements but author,<br>description, dcterms.* are automatically<br>suppressed from the semantic XHTML 1.0<br>Transitional document generated by the Edit<br>step and used as an input by the Transform                                                                                                    |
| Default: "". No<br>conversions other than<br>those performed by<br>w2x:xed/inlines.xed.Specified character styles are converted to<br>specified XHTML elements . See below.inlines.generate-<br>big-small"yes"   "no".<br>Default: "yes".Global variable defined in<br>w2x:xed/inlines.xed.<br>Specifies whether spans having a bigger<br>(respectively smaller) font size than their parent<br>elements should be converted to big<br>(respectively small) elements.metas.keepRegular expression<br>matching part or all of the<br>name of the XHTML meta.Global variable defined in w2x:xed/metas.xed.<br>Specifies whether spans having a bigger<br>(respectively smaller) font size than their parent<br>elements should be converted to big<br>(respectively small) elements.Metas.keepRegular expression<br>matching part or all of the<br>name of the XHTML meta.When generating semantic XML of any kind, all<br>the XHTML meta elements but author,<br>description, dcterms.* are automatically<br>suppressed from the semantic XHTML 1.0<br>Transitional document generated by the Edit<br>step and used as an input by the Transform                                                                                                    |
| conversions other than<br>those performed by<br>w2x:xed/inlines.xed.specified XHTML elements . See below.inlines.generate-<br>big-small"yes"   "no".<br>Default: "yes".Global variable defined in<br>w2x:xed/inlines.xed.Default: "yes".Specifies whether spans having a bigger<br>(respectively smaller) font size than their parent<br>elements should be converted to big<br>(respectively small) elements.metas.keepRegular expression<br>matching part or all of the<br>name of the XHTML meta.Global variable defined in w2x:xed/metas.xed.When generating semantic XML of any kind, all<br>the XHTML meta elements but author,<br>description, dcterms.* are automatically<br>suppressed from the semantic XHTML 1.0<br>Transitional document generated by the Edit<br>step and used as an input by the Transform                                                                                                    |
| those performed by<br>w2x:xed/inlines.yead.Global variable defined in<br>w2x:xed/inlines.xed.inlines.generate-<br>big-small"yes"   "no".<br>Default: "yes".Global variable defined in<br>w2x:xed/inlines.xed.Default: "yes".Specifies whether spans having a bigger<br>(respectively smaller) font size than their parent<br>elements should be converted to big<br>(respectively small) elements.metas.keepRegular expression<br>matching part or all of the<br>name of the XHTML meta.Global variable defined in w2x:xed/metas.xed.When generating semantic XML of any kind, all<br>the XHTML meta.When generating semantic XML of any kind, all<br>the XHTML meta elements but author,<br>description, dcterms.* are automatically<br>suppressed from the semantic XHTML 1.0<br>Transitional document generated by the Edit<br>step and used as an input by the Transform                                                                                                    |
| w2x:xed/inlines.xed.inlines.generate-<br>big-small"yes"   "no".<br>Default: "yes".Global variable defined in<br>w2x:xed/inlines.xed.<br>Specifies whether spans having a bigger<br>(respectively smaller) font size than their parent<br>elements should be converted to big<br>(respectively small) elements.metas.keepRegular expression<br>matching part or all of the<br>name of the XHTML meta.Global variable defined in w2x:xed/metas.xed.When generating semantic XML of any kind, all<br>the XHTML meta.When generating semantic XML of any kind, all<br>the XHTML meta elements but author,<br>description, dcterms.* are automatically<br>suppressed from the semantic XHTML 1.0<br>Transitional document generated by the Edit<br>step and used as an input by the Transform                                                                                                    |
| inlines.generate-<br>big-small"yes"   "no".<br>Default: "yes".Global variable defined in<br>w2x:xed/inlines.xed.<br>Specifies whether spans having a bigger<br>(respectively smaller) font size than their parent<br>elements should be converted to big<br>(respectively small) elements.metas.keepRegular expression<br>matching part or all of the<br>name of the XHTML meta.Global variable defined in<br>w2x:xed/inlines.xed.Metas.keepRegular expression<br>matching part or all of the<br>name of the XHTML meta.Global variable defined in w2x:xed/metas.xed.Metas.keepRegular expression<br>matching part or all of the<br>name of the XHTML meta.Global variable defined in w2x:xed/metas.xed.Metas.keepRegular expression<br>matching part or all of the<br>name of the XHTML meta.When generating semantic XML of any kind, all<br>the XHTML meta elements but author,<br>description, dcterms.* are automatically<br>suppressed from the semantic XHTML 1.0<br>Transitional document generated by the Edit<br>step and used as an input by the Transform                                                                                                    |
| big-smallDefault: "yes".w2x:xed/inlines.xed.Specifies whether spans having a bigger<br>(respectively smaller) font size than their parent<br>elements should be converted to big<br>(respectively small) elements.metas.keepRegular expression<br>matching part or all of the<br>name of the XHTML meta.When generating semantic XML of any kind, all<br>the XHTML meta elements but author,<br>description, dcterms.* are automatically<br>suppressed from the semantic XHTML 1.0<br>Transitional document generated by the Edit<br>step and used as an input by the Transform                                                                                                    |
| Metas.keepRegular expression<br>matching part or all of the<br>name of the XHTML meta.Specifies whether spans having a bigger<br>(respectively smaller) font size than their parent<br>elements should be converted to big<br>(respectively small) elements.Metas.keepRegular expression<br>matching part or all of the<br>name of the XHTML meta.Global variable defined in w2x:xed/metas.xed.When generating semantic XML of any kind, all<br>the XHTML meta elements but author,<br>description, dcterms.* are automatically<br>suppressed from the semantic XHTML 1.0<br>Transitional document generated by the Edit<br>step and used as an input by the Transform                                                                                                    |
| metas.keepRegular expression<br>matching part or all of the<br>name of the XHTML meta.Global variable defined in w2x:xed/metas.xed.Metas.keepRegular expression<br>matching part or all of the<br>name of the XHTML meta.Global variable defined in w2x:xed/metas.xed.Metas.keepRegular expression<br>matching part or all of the<br>name of the XHTML meta.When generating semantic XML of any kind, all<br>the XHTML meta elements but author,<br>description, dcterms.* are automatically<br>suppressed from the semantic XHTML 1.0<br>Transitional document generated by the Edit<br>step and used as an input by the Transform                                                                                                    |
| metas.keepRegular expression<br>matching part or all of the<br>name of the XHTML meta.Global variable defined in w2x:xed/metas.xed.When generating semantic XML of any kind, all<br>the XHTML meta.When generating semantic XML of any kind, all<br>the XHTML meta elements but author,<br>description, dcterms.* are automatically<br>suppressed from the semantic XHTML 1.0<br>Transitional document generated by the Edit<br>step and used as an input by the Transform                                                                                                    |
| metas.keep       Regular expression<br>matching part or all of the<br>name of the XHTML meta.       Global variable defined in w2x:xed/metas.xed.         When generating semantic XML of any kind, all<br>the XHTML meta elements but author,<br>description, dcterms.* are automatically<br>suppressed from the semantic XHTML 1.0<br>Transitional document generated by the Edit<br>step and used as an input by the Transform                                                                                                    |
| metas.keep       Regular expression<br>matching part or all of the<br>name of the XHTML meta.       Global variable defined in w2x:xed/metas.xed.         When generating semantic XML of any kind, all<br>the XHTML meta elements but author,<br>description, dcterms.* are automatically<br>suppressed from the semantic XHTML 1.0<br>Transitional document generated by the Edit<br>step and used as an input by the Transform                                                                                                    |
| matching part or all of the<br>name of the XHTML meta. When generating semantic XML of any kind, all<br>the XHTML meta elements but author,<br>description, dcterms.* are automatically<br>suppressed from the semantic XHTML 1.0<br>Transitional document generated by the Edit<br>step and used as an input by the Transform                                                                                                    |
| <ul> <li>when generating semantic XML of any kind, all the XHTML meta elements but author, description, dcterms.* are automatically suppressed from the semantic XHTML 1.0</li> <li>Transitional document generated by the Edit step and used as an input by the Transform</li> </ul>                                                                                                    |
| the XHTML meta elements but author,<br>description, dcterms.* are automatically<br>suppressed from the semantic XHTML 1.0<br>Transitional document generated by the Edit<br>step and used as an input by the Transform                                                                                                    |
| description, dcterms.* are automatically<br>suppressed from the semantic XHTML 1.0<br>Transitional document generated by the <b>Edit</b><br>step and used as an input by the <b>Transform</b>                                                                                                    |
| suppressed from the semantic XHTML 1.0<br>Transitional document generated by the <b>Edit</b><br>step and used as an input by the <b>Transform</b>                                                                                                    |
| Transitional document generated by the <b>Edit</b><br>step and used as an input by the <b>Transform</b>                                                                                                    |
| step and used as an input by the <b>Transform</b>                                                                                                    |
| step and used as an input by the <b>maistern</b>                                                                                                    |
| step.                                                                                                    |
| If you want to keep some or all the motion                                                                                                    |
| elements in this intermediate semantic XHTMI                                                                                                    |
| 1.0 Transitional document, you may specify                                                                                                    |
| 1.0 Transitional document, you may specify                                                                                                    |
| -p edit.metas.keep <i>regexp</i> .                                                                                                    |
| Examples: -p edit metas.keep ".*" keeps all                                                                                                    |
| metas: -p edit metas.keep "^dc\." keep all                                                                                                    |
| metas having a name starting with "dc." (e.g.                                                                                                    |
| <pre><meta_name="dc.subject" content=""></meta_name="dc.subject">).</pre>                                                                                                    |
| prune.preserve List of user-defined style Global variable defined in w2x:xed/prune.xed.                                                                                                    |
| names separated by space Empty paragraphs having a user-defined style                                                                                                    |
| characters.                                                                                                    |
| Default: "" (empty list).                                                                                                    |
| remove- List of user-defined style Global variable defined in w2x+xed/remove-                                                                                                    |
| styles.preserved-<br>names separated by space styles.xed                                                                                                    |
| classes characters.                                                                                                    |

| Name               | Value                     | Description                                                        |
|--------------------|---------------------------|--------------------------------------------------------------------|
|                    | Default: "" (empty list). | The CSS classes used to apply the user-defined                     |
|                    |                           | styles specified in this list will not be removed                  |
|                    |                           | by w2x:xed/removes-styles.xed.                                     |
|                    |                           | Note that specifying both parameters                               |
|                    |                           | prune.preserve and remove-                                         |
|                    |                           | styles.preserved-classes is currently the                          |
|                    |                           | only way to keep in the generated semantic                         |
|                    |                           | XHTML empty paragraphs having a given MS-                          |
|                    |                           | Word style. For example, specifying $-p$                           |
|                    |                           | prune.preserve p-PlaceHolder <b>and -</b> p                        |
|                    |                           | remove-styles.preserved-classes p-                                 |
|                    |                           | PlaceHolder may be used to keep in the                             |
|                    |                           | semantic XHTML output all empty paragraphs                         |
|                    |                           | having the p-PlaceHolder style.                                    |
| sections.max-level | An integer greater or     | Global variable defined in                                         |
|                    | equal to 1.               | w2x:xed/sections.xed.                                              |
|                    | Default: -1. No maximum   | Wrap sequences of elements starting with a $hN$                    |
|                    | level.                    | element (that is, h1, h2, h3, h4, h5, h6) into <div< td=""></div<> |
|                    |                           | <pre>class="role-sectionN&gt; elements.</pre>                      |
|                    |                           | This parameter specifies the maximum level of                      |
|                    |                           | nesting for such sections.                                         |

#### Simple conversion specifications

Above parameter blocks.convert (respectively inlines.convert) provides the user of w2x with a simple mean to convert p (respectively span) elements having certain paragraph (respectively character) styles to XHTML elements possibly having attributes.

The syntax of a simple conversion specification is:

Note that when specifying a *XHTML\_element\_qname*, you must restrict yourself to XHTML 1.0 Transitional elements. Specifying for example, XHTML 5.0 elements such as mark, aside, section, etc, will not give you the results you'll expect.

Examples: stock styled span conversions used by w2x:xed/inlines.xed:

```
/Emphasis$/ em !
c-Strong strong !
c-BookTitle cite !
```

/((IntenseReference)|(SubtleReference)|(QuoteChar))\$/ em !
/((itleChar)|(Heading\d+Char))\$/ strong

#### Custom styled span conversions used to process this manual:

c-Code code

Stock styled paragraph conversions used by w2x:xed/blocks.xed:

/Quote\$/ p g:id='blockquote' g:container='blockquote'

Custom styled paragraph conversions used to process this manual:

```
p-Term dt g:id="dl" g:container="dl" !
p-Definition dd g:id="dl" g:container="dl" !
p-ProgramListing span g:id="pre" g:container="pre"
```

#### Automatic grouping of the XHTML elements which are the results of the styled paragraph conversions

In the above examples, attributes having names prefixed with "g:" are in the "urn:xmlmind:namespace:group" namespace. These attributes are called *grouping attributes*. Examples: g:id,g:container.

When parameter blocks.convert is used to create XHTML elements having grouping attributes, <u>command group()</u> is automatically invoked at the end of all the styled paragraph conversions. To make it simple, this command groups consecutive XHTML elements having the same g:id attribute into a common parent element. The parent element is specified by attribute g:container.

In the above examples,

- Consecutive p elements having grouping attributes g:id='blockquote' and g:container='blockquote' are grouped into a common blockquote parent element.
- Consecutive dt and dt elements having grouping attributes g:id="dl" and g:container="dl are grouped into a common dl parent element.
- Consecutive span elements having grouping attributes g:id="pre" and g:container="pre" are grouped into a common pre parent element.

#### 8.4 EPUB step

Splits input XHTML document, whether styled or semantic, into several pages and packages these pages as an <u>EPUB 2</u> book. The result of the this step is the file containing the EPUB book.

#### No tab expansion for EPUB 2

By default, when generating styled HTML (that is, XHTML+CSS), some JavaScript<sup>™</sup> code (*w2x\_install\_dir/xed/expand-tabs.js*) is added to the output file. This code computes and gives a width to all <span\_class="role-tab> </span>. This allows to decently emulate tab stops in any modern Web browser. More information in About tab stops.

However, this cannot work in the case of the <u>EPUB 2</u> output format because scripting is disabled in the styled HTML pages comprising an EPUB book.

Same parameters as the <u>Split step</u>, plus the following EPUB specific parameters (for clarity, the "epub." parameter name prefix is omitted here):

| Name                | Value                        | Description                                        |
|---------------------|------------------------------|----------------------------------------------------|
| cover-image-url-or- | An absolute URL or a         | Specifies an image file which is to be used as the |
| Ille                | filename. A relative         | cover page of the EPUB book. This image must be    |
|                     | filename is relative to      | a PNG or JPEG image. Its size must not exceed      |
|                     | the current working          | 1000x1000 pixels.                                  |
|                     | directory.                   |                                                    |
|                     | Default: none (no cover      |                                                    |
|                     | page).                       |                                                    |
| default-lang        | A language code              | Main language of the EPUB book. This parameter     |
|                     | conforming <u>RFC 3066</u> . | is used only when this language cannot be          |
|                     | Examples: de, fr-CA.         | determined by examining the input styled XHTML     |
|                     | Default value: en.           | document.                                          |
| identifier          | String.                      | A globally unique identifier for the generated     |
|                     | Default: dynamically         | EPUB book (typically the permanent URL of the      |
|                     | generated UUID URN.          | EPUB book).                                        |
| omit-toc-root       | "yes"   "no"                 | By default, the TOC generated for an EPUB          |
|                     | Default: "no".               | document has a single "root". This single root     |
|                     |                              | always points to the page containing the title,    |
|                     |                              | subtitle, author, etc, of the document. Setting    |
|                     |                              | this parameter to "yes" prevents the generated     |
|                     |                              | TOC from having such single root.                  |
| out-file            | A file path.                 | Specifies the path of the EPUB book. A relative    |
|                     | No default (required).       | file path is relative to the current working       |
|                     |                              | directory.                                         |

## 8.5 Load step

Loads an input XML file. The result of this step is loaded XML document.

This step is mainly useful to test <u>XED scripts</u>. Example:

```
w2x -l -e my_script.xed -s in.xhtml out.xhtml
```

Note that if loaded file starts with a <! DOCTYPE> pointing to a DTD, then a document loader created by this step will *not* attempt to load this DTD. The document loader will behave as if the <! DOCTYPE> was absent.

No parameters.

### 8.6 Save step

Saves input *XHTML* document to disk. The result of the this step is the save file.

| Name     | Value                                                                                             | Description                                                                                                    |
|----------|---------------------------------------------------------------------------------------------------|----------------------------------------------------------------------------------------------------|
| encoding | A valid character<br>encoding (e.g. UTF-8,<br>Windows-1252).<br>Default: "UTF-8".                 | Specifies the character encoding of the save file.                                                                                                    |
| indent   | A boolean: true (same<br>as: yes   on   1)   false<br>(same as: no   off   0).<br>Default: false. | Specifies whether the save file should be<br>indented.           Note:           Do not specify indent="true" in<br>production.           The XML indentation created this way<br>being very simple, this may add<br>whitespace inside elements where<br>space characters are significant. |
| out-file | A file path.<br>No default ( <i>required</i> ).                                                   | Specifies the path of the save file. A relative file path is relative to the current working directory.                                                                                                    |

Parameters (for clarity, the "save." parameter name prefix is omitted here):

## 8.7 Split step

Splits input XHTML document, whether styled or semantic, into several pages and saves these pages to disk.

This step also generates a <u>frameset</u> and a table of contents used as the left frame of the frameset. While an obsolete HTML feature, a frameset makes it easy browsing the generated pages. Moreover the table of contents used as the left frame is a convenient way to programmatically list all the generated pages.

The result of the this step is the file containing the frameset.

For clarity, the "split." parameter name prefix is omitted here.

However when you'll pass any of the following parameters to w2x, please do not forget this prefix. Example: -p split.split-before-level 8.

#### Parameters:

| Name               | Value                           | Description                                                                                             |
|--------------------|---------------------------------|----------------------------------------------------------------------------------------------------|
| allow-lonely-      | A boolean: true (same           | If specified as true, allow a page to contain just a                                                    |
| neading            | as: yes   on   1)   false       | heading and nothing else.                                                                               |
|                    | (same as: no   off   0).        |                                                                                                    |
|                    | Default: false.                 |                                                                                                    |
| indent             | A boolean: true (same           | Specifies whether the save files should be                                                              |
|                    | as: yes   on   1)   false       | indented.                                                                                               |
|                    | (same as: no   off   0).        |                                                                                                    |
|                    | Default: false.                 | Note:                                                                                                   |
|                    |                                 | Note.                                                                                                   |
|                    |                                 | Do not specify indent="true" in                                                                         |
|                    |                                 | production.                                                                                             |
|                    |                                 |                                                                                                    |
|                    |                                 | The XIVIL indentation created this way                                                                  |
|                    |                                 | being very simple, this may add                                                                         |
|                    |                                 | space characters are significant                                                                        |
|                    |                                 | space characters are significant.                                                                       |
| out-file           | Δ file nath                     | Specifies the path of the file containing the                                                           |
|                    | No default ( <i>required</i> ). | frameset. A relative file path is relative to the                                                       |
|                    |                                 | current working directory.                                                                              |
|                    |                                 | This step always generates several files, all in the                                                    |
|                    |                                 | same directory as file out-file.                                                                        |
|                    |                                 | This output directory is created on the fly if                                                          |
|                    |                                 | needed too. However, the output directory, if it                                                        |
|                    |                                 | already exists, is not automatically made empty.                                                        |
|                    |                                 | • The file specified by out-file contains                                                               |
|                    |                                 | the frameset. Let's suppose out-file is                                                                 |
|                    |                                 | temp\foo.html.                                                                                          |
|                    |                                 | • The table of contents of the frameset, its                                                            |
|                    |                                 | left frame, is created in temp\foo-                                                                     |
|                    |                                 | TOULDEMI.                                                                                               |
|                    |                                 | <ul> <li>Onless parameter use-ro-as-filename</li> <li>has been specified as true, the styled</li> </ul> |
|                    |                                 | HTML pages are created in temp\foo-                                                                     |
|                    |                                 | 0.html, temp\foo-1.html, temp\foo-                                                                      |
|                    |                                 | 2.html,, temp\foo-N.html.                                                                               |
| split-before-level | Outline level between           | In order to generate multi-page styled HTML, that                                                       |
|                    | 0 (e.g. style "Heading          | is, frameset, Web Help, EPUB, we need to                                                                |

| Name               | Value                         | Description                                          |
|--------------------|-------------------------------|------------------------------------------------------|
|                    | <b>1</b> ") and 8 (e.g. style | automatically split the input XHTML document         |
|                    | "Heading 9").                 | into pages.                                          |
|                    | Default: 0 (split at          | A new page is created each time a paragraph          |
|                    | "Heading 1").                 | having an outline level less than or equal to        |
|                    |                               | specified split-before-level parameter is            |
|                    |                               | found in the source.                                 |
|                    |                               | An outline level is an integer between 0 (e.g. style |
|                    |                               | "Heading 1") and 8 (e.g. style "Heading 9").         |
|                    |                               | The default value of parameter split-before-         |
|                    |                               | level is 0, which means: for each "Heading 1",       |
|                    |                               | create a new page starting with this "Heading 1".    |
|                    |                               | See also <u>Important tip</u> .                      |
| use id as filmore  |                               |                                                      |
| use-id-as-iiiename | A boolean: true (same         | By default, the save files of the generated pages    |
|                    | as: yes   on   1)   false     | have the same basename as out-file, except           |
|                    | (same as: no   off   0).      | that a number is appended to this basename.          |
|                    | Default: false.               | Example: out-file is temp\foo.html; the save         |
|                    |                               | nies of the generated pages are thus: temp\foo-      |
|                    |                               | 0.html, temp\foo-1.html, temp\foo-2.html,,           |
|                    |                               | temp\100-N.ntml.                                     |
|                    |                               | a backmark. The Convert ston translates this         |
|                    |                               | a bookmark. The convert step translates this         |
|                    |                               | bookindik to dil iD. Wilen use-id-as-filename        |
|                    |                               | is specified as true, the save file of a page is     |
|                    |                               | beading used to start this page. When this           |
|                    |                               | heading ID is missing the Split step fallbacks to    |
|                    |                               | the default behavior                                 |
|                    |                               | the default behavior.                                |

## 8.8 Transform step

Transforms input XML document or file using an <u>XSLT 1.0</u> stylesheet. The result of the this step is the save file containing the transformed document.

Unlike the load step, if the input XML file starts with a <! DOCTYPE> pointing to a DTD, then the document loader created by a Transform step will silently skip this DTD.

For clarity, the "transform." or "transform2." parameter name prefix is omitted here.

However when you'll pass any of the following parameters to w2x, please do not forget this prefix. Example: -p transform.cals-tables yes.

Parameters:

| Name             | Value                           | Description                                           |
|------------------|---------------------------------|-------------------------------------------------------|
| xslt-url-or-file | An absolute URL or the          | Specifies which XSLT 1.0 stylesheet should be         |
|                  | path of an existing file.       | used to transform the input XML document. A           |
|                  | No default ( <i>required</i> ). | relative file path is relative to the current working |
|                  |                                 | directory.                                            |
| out-file         | A file path.                    | Specifies the path of the save file. A relative file  |
|                  | No default ( <i>required</i> ). | path is relative to the current working directory.    |

Any other parameter is passed to the XSLT stylesheet as an XSLT stylesheet parameter. Which XSLT stylesheet parameters are supported depend on the XSLT stylesheet being used.

## Table 4 Parameters of w2x:xslt/docbook.xslt, docbook5.xslt, which are used to convert input XHTML document to DocBook v4 or v5

| Name            | Value                          | Description                                                                                         |
|-----------------|--------------------------------|----------------------------------------------------------------------------------------------------|
| docbook-version | DocBook version                | Specifies the version of DocBook.                                                                   |
|                 | ("4.5", "5.0", "5.1" <b>or</b> | This number is used to specify which DOCTYPE                                                        |
|                 | "5.2" <b>)</b> .               | to add to the generate file or, in the case of                                                      |
|                 | Default: "4.5" for             | DocBook 5, the value of the version attribute of                                                    |
|                 | docbook.xslt,"5.0"             | the root element of the generated file.                                                             |
|                 | for docbook5.xslt.             | Please remember that versions of DocBook older                                                      |
|                 |                                | than "4.3" do not support HTML tables. (HTML tables, not CALS tables, are generated by default. See |
| cals-tables     | "                              | below.)                                                                                             |
| 0410 040100     | yes no.                        | If $yes$ , generate CALS tables.                                                                    |
|                 | Delault. no .                  | Note that calls table="""                                                                           |
|                 |                                | Convert step parameter sot-golumn-                                                                  |
|                 |                                | number="ves"                                                                                        |
| hierarchy-name  | "book"   "article"             | Specifies the root element name and type of                                                         |
| _               | "part"   "chapter"             | sections of the DocBook document to be                                                              |
|                 | "appendix"                     | generated                                                                                           |
|                 | "section"   "book-             | Serier accar                                                                                        |
|                 | sect1"   "article-             |                                                                                                    |
|                 | sect1"   "part-sect1"          |                                                                                                    |
|                 | "chapter-sect1"                |                                                                                                    |
|                 | "appendix-sect1"               |                                                                                                    |
|                 | "sect1"   "sect2"              |                                                                                                    |
|                 | "sect3"   "sect4"              |                                                                                                    |
|                 | "sect5".                       |                                                                                                    |
|                 | Default: "book".               |                                                                                                    |
| media-alt       | "yes"   "no".                  | If "yes", convert the alt attribute of XHTML                                                        |
|                 | Default: "no".                 | element img to DocBook alt element.                                                                 |
|                 |                                | If "no", ignore the alt attribute of XHTML                                                          |
|                 |                                | element img.                                                                                        |

| Name             | Value                  | Description                                 |
|------------------|------------------------|---------------------------------------------|
| pre-element-name | An element local name. | Specifies to which DocBook element, an HTML |
|                  | Default:               | pre element is to be converted.             |
|                  | "literallayout".       |                                             |

Table 5 Parameters of w2x:xslt/assembly.xslt, which are used to convert input DocBook V5.1 book to a DocBook V5.1 assembly

| Name          | Value                           | Description                                            |
|---------------|---------------------------------|--------------------------------------------------------|
| add-index     | "yes"   "no".                   | Ignored if the input book document does not            |
|               | Default: "yes".                 | contain any index term.                                |
|               |                                 | If "yes", add an index module at the end of the        |
|               |                                 | assembly.                                              |
|               |                                 | If "no", do not add an index module at the end of      |
|               |                                 | the assembly.                                          |
| output-path   | An absolute or relative         | Specifies the URI of the directory which is to         |
|               | "file:" URI.                    | contain all generated files. A relative URI is         |
|               | No default ( <i>required</i> ). | relative to the current working directory.             |
| section-depth | "1", "2", "3", "4", "5",        | Specifies the module structure of the assembly         |
|               | "6", "7", "8", "9".             | (always acting as a book) to be generated.             |
|               | Default: "1".                   | Example 1: an assembly generated using                 |
|               |                                 | section-depth="1" only contains chapter                |
|               |                                 | modules.                                               |
|               |                                 | Example 2: an assembly generated using                 |
|               |                                 | <pre>section-depth="2" contains chapter modules,</pre> |
|               |                                 | themselves possibly containing section modules.        |
|               |                                 | Example 3: an assembly generated using                 |
|               |                                 | <pre>section-depth="3" contains chapter modules,</pre> |
|               |                                 | themselves possibly containing section modules,        |
|               |                                 | themselves possibly containing section modules         |
|               |                                 | (acting as subsections).                               |
| topic-path    | An absolute or relative         | Specifies the URI of the subdirectory directory        |
|               | "file:" URI.                    | which is to contain all generated <u>DocBook V5.1</u>  |
|               | No default: generate            | topic files. A relative URI is relative to output-     |
|               | topic files in output-          | path.                                                  |
|               | path.                           |                                                        |

Table 6 Parameters of w2x:xslt/topic.xslt, which is used to convert input XHTML document to a DITA topic

| Name          | Value                  | Description                                                                                                    |                                                       |
|---------------|------------------------|----------------------------------------------------------------------------------------------------|-------------------------------------------------------|
| root-topic-id | An XML ID.             | Specifies the ID of the root topic.                                                                                                    |                                                       |
|               | Default: automatically |                                                                                                    |                                                       |
|               | generated ID.          |                                                                                                    |                                                       |
| single-topic  | "yes"   "no".          | If "yes", convert input <div class="role-&lt;/th&gt;&lt;/tr&gt;&lt;tr&gt;&lt;th&gt;&lt;/th&gt;&lt;th&gt;Default:" no".<="" th=""><th><pre>sectionN"&gt; to (non-nested) DITA section</pre></th></div> | <pre>sectionN"&gt; to (non-nested) DITA section</pre> |
|               |                        | elements.                                                                                                    |                                                       |

| Name             | Value                  | Description                                                                                                    |
|------------------|------------------------|----------------------------------------------------------------------------------------------------|
|                  |                        | <pre>If "no", convert input <div class="role-&lt;/pre&gt;&lt;/td&gt;&lt;/tr&gt;&lt;tr&gt;&lt;td&gt;&lt;/td&gt;&lt;td&gt;&lt;/td&gt;&lt;td&gt;&lt;pre&gt;sectionN"> to nested topics.</div></pre> |
| topic-type       | "topic"  "concept"     | Specifies the type of topics to be created by the                                                                                                    |
|                  | "generalTask"          | XSLT stylesheet.                                                                                                    |
|                  | "task" (same as:       |                                                                                                    |
|                  | "strictTask")          |                                                                                                    |
|                  | "reference".           |                                                                                                    |
|                  | Default: "topic".      |                                                                                                    |
| pre-element-name | An element local name. | Specifies to which DITA element, an HTML ${\tt pre}$                                                                                                    |
|                  | Default: "pre".        | element is to be converted.                                                                                                    |
| shortdesc-class- | A class name. Default: | Specifies the class name of the XHTML ${\scriptstyle }$ which                                                                                                    |
| name             | "". Examples: p-       | acts as a short description of the section.                                                                                                    |
|                  | Shortdesc,p-           | When this parameter is not specified (or is specified                                                                                                    |
|                  | Abstract.              | as the empty string which is its default value), the                                                                                                    |
|                  |                        | following style mapping, created by the w2x-app                                                                                                    |
|                  |                        | wizard:                                                                                                    |
|                  |                        | -p edit.blocks.convert-                                                                                                    |
|                  |                        | ····                                                                                                    |
|                  |                        | <xsl:template< td=""></xsl:template<>                                                                                                    |
|                  |                        | <pre>match="h:p[@class='p-Shortdesc']"&gt;</pre>                                                                                                    |
|                  |                        | <pre><snortdesc> <xsl:call-template< pre=""></xsl:call-template<></snortdesc></pre>                                                                                                    |
|                  |                        | name="processCommonAttributes"/>                                                                                                    |
|                  |                        | <pre><xsl:apply-templates></xsl:apply-templates> </pre>                                                                                                    |
|                  |                        | <br>                                                                                                    |
|                  |                        | causes DITA < short desc> elements to generated                                                                                                    |
|                  |                        | inside topic bodies, which is invalid.                                                                                                    |
|                  |                        | After specifying                                                                                                    |
|                  |                        | -p transform.shortdesc-class-name-                                                                                                    |
|                  |                        | p-Shortdesc                                                                                                    |
|                  |                        | this issue is fixed and DITA <shortdesc></shortdesc>                                                                                                    |
|                  |                        | elements are generated before topic bodies.                                                                                                    |

# Table 7 Parameters of w2x:xslt/xhtml\_strict.xslt, xhtml\_loose.xslt, xhtmll\_1.xslt, xhtml5.xslt, which are used to convert input XHTML 1.0 Transitional document to XHTML having a different version

| Name                | Value                         | Description                                                                                                    |                  |
|---------------------|-------------------------------|----------------------------------------------------------------------------------------------------|------------------|
| add-xml-lang        | "yes"   "no".                 | If "yes", add an xml:lang attribute to all XHTML                                                                                                    |                  |
|                     | Default: "yes" for            | elements having a lang attribute.                                                                                                    |                  |
|                     | xhtml_strict,                 |                                                                                                    |                  |
|                     | xhtml_loose,                  |                                                                                                    |                  |
|                     | <pre>xhtml1_1; "no" for</pre> |                                                                                                    |                  |
|                     | xhtml5.                       |                                                                                                    |                  |
| discard-index-terms | "yes"   "no".                 | <pre>If "yes", discard <span class="role-index-&lt;/pre&gt;&lt;/td&gt;&lt;/tr&gt;&lt;tr&gt;&lt;td&gt;&lt;/td&gt;&lt;td&gt;Default:" td="" yes".<=""><td>term"&gt; elements.</td></span></pre> | term"> elements. |

| Name               | Value                      | Description                                                                                                    |
|--------------------|----------------------------|----------------------------------------------------------------------------------------------------|
|                    |                            | <pre>If "no", keep <span class="role-index-&lt;/pre&gt;&lt;/th&gt;&lt;/tr&gt;&lt;tr&gt;&lt;th&gt;&lt;/th&gt;&lt;th&gt;&lt;/th&gt;&lt;th&gt;term"> elements.</span></pre> |
| footnote-number-   | A valid XSLT number        | When parameter number-footnotes is "yes",                                                                                                    |
| IOTMAT             | format (value of attribute | specifies the format of the numeric label used for                                                                                                    |
|                    | format of element          | footnotes and footnote callouts.                                                                                                    |
|                    | xsl:number).               |                                                                                                    |
|                    | Default: "[1]".            |                                                                                                    |
| generate-xref-text | "yes"   "no".              | If "yes", add hyperlink text to ${\tt a}$ elements which                                                                                                    |
|                    | Default: "yes".            | are cross-references.                                                                                                    |
|                    |                            | If "no", keep empty a elements which are cross-                                                                                                    |
|                    |                            | references.                                                                                                    |
| number-footnotes   | "yes"   "no".              | If "yes", add a numeric label to footnotes and                                                                                                    |
|                    | Default: "yes".            | footnote callouts.                                                                                                    |
|                    |                            | If "no", do not add a numeric label to footnotes                                                                                                    |
|                    |                            | and footnote callouts.                                                                                                    |
| style-with-class   | "yes"   "no".              | If "yes", add a class attribute to some elements                                                                                                    |
|                    | Default: "no".             | to allow using a CSS stylesheet to style them. For                                                                                                    |
|                    |                            | <pre>example: convert <center> to <div< pre=""></div<></center></pre>                                                                                                    |
|                    |                            | class="center">.                                                                                                    |
|                    |                            | If "no", add a direct style to some elements to                                                                                                    |
|                    |                            | <pre>style them. For example: convert <center> to</center></pre>                                                                                                    |
|                    |                            | <pre><div style="text-align:center;">.</div></pre>                                                                                                    |

## Table 8 Parameters of w2x:xslt/map.xslt, bookmap.xslt, which are used to convert input DITA topic file to a map or bookmap

| Name          | Value                    | Description                                      |
|---------------|--------------------------|--------------------------------------------------|
| add-index     | "yes"   "no".            | bookmap.xslt <b>only</b> .                       |
|               | Default: "yes".          | Ignored if the input topic document does not     |
|               |                          | contain any index term.                          |
|               |                          | If "yes", add an indexlist element to the back   |
|               |                          | matter of the bookmap .                          |
|               |                          | If "no", do not add an indexlist element to the  |
|               |                          | back matter of the bookmap.                      |
| add-toc       | "yes"   "no".            | bookmap.xslt <b>only</b> .                       |
|               | Default: "yes".          | If "yes", add a toc element to the front matter  |
|               |                          | of the bookmap.                                  |
|               |                          | If "no", do not add a toc element to the front   |
|               |                          | matter of the bookmap.                           |
| output-path   | An absolute or relative  | Specifies the URI of the directory which is to   |
|               | "file:" URI.             | contain all generated files. A relative URI is   |
|               | No default (required).   | relative to the current working directory.       |
| section-depth | "1", "2", "3", "4", "5", | Specifies the topicref structure of the DITA map |
|               | "6", "7", "8", "9".      | to be generated.                                 |
|               | Default: "1".            |                                                  |

| Name       | Value                   | Description                                       |
|------------|-------------------------|---------------------------------------------------|
|            |                         | Example 1: a bookmap generated using              |
|            |                         | section-depth="1" only contains chapter           |
|            |                         | topicref <b>S.</b>                                |
|            |                         | Example 2: a bookmap generated using              |
|            |                         | section-depth="2" contains chapter                |
|            |                         | topicrefs, themselves possibly containing plain   |
|            |                         | topicrefs (acting as sections).                   |
|            |                         | Example 3: a bookmap generated using              |
|            |                         | section-depth="3" contains chapter                |
|            |                         | topicrefs, themselves possibly containing plain   |
|            |                         | topicrefs (acting as sections), themselves        |
|            |                         | possibly containing other plain topicrefs (acting |
|            |                         | as subsections).                                  |
| topic-path | An absolute or relative | Specifies the URI of the subdirectory directory   |
|            | "file:" URI.            | which is to contain all generated topic files. A  |
|            | No default: generate    | relative URI is relative to output-path.          |
|            | topic files in output-  |                                                   |
|            | path.                   |                                                   |
| topic-type | "topic"   "concept"     | Specifies the type of topics to be created by the |
|            | "generalTask"           | <pre>topic.xslt XSLT stylesheet. See above.</pre> |
|            | "task" (same as:        | This parameter is used to make a difference       |
|            | "strictTask")           | between a strict task and a general task. In all  |
|            | "reference".            | other cases, this parameter may be omitted.       |
|            | No default. See         |                                                   |
|            | description.            |                                                   |

## 8.9 Web Help step

Splits input XHTML document, whether styled or semantic, into several pages and compiles these pages into a Web Help. The Web Help compiler used to do this is free, open source, <u>XMLmind Web Help</u> <u>Compiler</u>.

This step always generates UTF-8 encoded, ".html" files, no matter the parameters specifying other values.

Same parameters as the <u>Split step</u>, plus the following Web Help specific parameters (for clarity, the "webhelp." parameter name prefix is omitted here):

| Name          | Value           | Description                                         |
|---------------|-----------------|-----------------------------------------------------|
| add-index     | "yes"   "no".   | If "yes", automatically create an index.html        |
|               | Default: "yes". | file, if an index.html file does not already exist. |
| omit-toc-root | "yes"   "no"    | By default, the TOC generated for a Web Help        |
|               | Default: "no".  | document has a single "root". This single root      |
|               |                 | always points to the page containing the title,     |
|               |                 | subtitle, author, etc, of the document. Setting     |

| Name                  | Value       | Description                                      |
|-----------------------|-------------|--------------------------------------------------|
|                       |             | this parameter to "yes" prevents the generated   |
|                       |             | TOC from having such single root.                |
| wh-* (wh-local-       | String.     | All parameters starting with "wh-" are passed as |
| jquery,wh-layout,     | No default. | is to XMLmind Web Help Compiler.                 |
| wh-collapse-toc, etc) |             | <b>Example:</b> -p webhelp.wh-collapse-toc yes.  |
|                       |             | These parameters are all documented in           |
|                       |             | XMLmind Web Help Compiler, Parameters.           |

## 9 Embedding w2x in a Java<sup>™</sup> application

Embedding w2x in a Java<sup>™</sup> application is as simple as:

- 1. Create an instance of class Processor.
- Configure it by passing an array of option strings identical to those of the <u>w2x command line</u> <u>utility</u> to method Processor.configure or (low-level) by directly adding conversion steps and parameters to Processor.stepList and Processor.parameterMap.
- Invoke the configured processor to convert specified input file to specified output file. This is done invoking high-level method Processor.process or low-level method Processor.executeSteps.

#### About thread-safety

An instance of **Processor** cannot be shared by different threads.

It's strongly recommend not to reuse an instance of Processor. That is, please create one instance of Processor per conversion.

The reference manual (generated using javadoc) of the Java API of w2x is found in <u>XMLmind Word To XML</u> Java<sup>™</sup> API.

#### High-level example w2x\_install\_dir/doc/manual/embed/Embed1.java:

```
Processor processor = new Processor();
int l = processor.configure(args);
File inFile = null;
File outFile = null;
if (l+2 == args.length) {
    inFile = new File(args[1]);
    outFile = new File(args[1+1]);
} else {
    System.exit(1);
}
processor.process(inFile, outFile, /*progress monitor*/ null);
```

- Compile Embed1.java by executing "ant"<sup>10</sup> in w2x install dir/doc/manual/embed/.
- Run "ant tembed1" in w2x\_install\_dir/doc/manual/embed/. This creates w2x install dir/doc/manual/embed/tembed1.dita.

<sup>&</sup>lt;sup>10</sup> <u>Apache Ant</u> is a command-line utility for automating software build processes. By default, ant uses an XML file, called build.xml to describe the build process and its dependencies. In the case of the two above code samples, this file is w2x\_install\_dir/doc/manual/embed/build.xml.

Lower-level example w2x\_install\_dir/doc/manual/embed/Embed2.java:

- Compile Embed2.java by executing "ant" in w2x install dir/doc/manual/embed/.
- Run "ant tembed2" in w2x\_install\_dir/doc/manual/embed/. This creates w2x install dir/doc/manual/embed/tembed2.xhtml.

## 9.1 Extension points

#### 9.1.1 Custom conversion step

The stock conversion steps are: com.xmlmind.w2x.processor.ConvertStep, DeleteFilesStep, EditStep, LoadStep, SaveStep, TransformStep.

#### A custom conversion step may be implemented by deriving abstract class

com.xmlmind.w2x.processor.ProcessStep. Such task poses no technical problems whatsoever. Suffice for that to implement a single method: ProcessStep.process.

See reference of class com.xmlmind.w2x.processor.Processor.

#### 9.1.2 Custom image converters

Image converters are used to convert images having a format not supported by Web browsers (TIFF, WMF, EMF, etc) to a format supported by Web browsers (SVG, PNG, JPEG).

Image converters are specified by interface com.xmlmind.w2x.docx.image.ImageConverterFactory. XMLmind Word To XML ships with 4 classes implementing this interface:

```
com.xmlmind.w2x.docx.image.ImageConverterFactoryImpl
Image converter factory used to convert TIFF images to PNG or JPEG.
```

com.xmlmind.w2x\_ext.wmf\_converter.WMFConverterFactory
Image converter factory used to convert WMF graphics to SVG.

#### com.xmlmind.w2x\_ext.emf2png.EMF2PNG

*This image converter factory is available only on Windows*. It leverages Windows own <u>GDI+</u> to convert EMF (in fact, Windows metafiles of any kind, including WMF) to PNG.

This is not that great because, unlike above WMFConverterFactory which converts WMF (Windows vector graphics format) to SVG (standard vector graphics format), EMF2PNG converts a vector graphics format to a raster image format. However, having EMF2PNG is better than nothing at all.

EMF2PNG has one parameter called resolution. Its value is a real number expressed in Dot Per Inch (DPI). The default value of parameter resolution is -300 (see below).

The resolution parameter specifies the resolution of the output PNG file. 0 means: same resolution as the one found input EMF/WMF file; a positive number means: use this value to override the resolution found in the input EMF/WMF file; a negative number means: use specified absolute value but only if this absolute value is greater than the resolution found in the input EMF/WMF file.

#### com.xmlmind.w2x.docx.image.ExternalImageConverter

This image converter factory executes *an external program* to perform the conversion. See 9.1.2.1 below.

If you want w2x to support more image formats, you'll have to create your own ImageConverterFactory and register it with w2x using method ImageConverterFactories.register.

#### About thread-safety

A single instance of a class implementing ImageConverterFactory is used by all instances of com.xmlmind.w2x.processor.Processor. This implies that an implementation of ImageConverterFactory must be thread-safe.

See reference of package com.xmlmind.w2x.docx.image.ImageConverterFactories.

#### 9.1.2.1 Specifying an external image converter

Examples of w2x\_IMAGE\_CONVERSIONS specifications (see 9.1.2.2 below):

#### • Convert EMF/WMF to SVG using <u>OpenOffice/LibreOffice</u>:

.emf.svg.wmf.svg soffice --headless --convert-to svg --outdir %~po %i

Or equivalently using <u>unoconv</u>:

.emf.svg.wmf.svg unoconv -f svg -o %o %i

• Convert EMF to SVG using <u>Inkscape</u>:

```
.emf.svg inkscape -l -o %o %i
```

| Variable | Definition                                           |
|----------|------------------------------------------------------|
| %I       | Absolute path of the input image file.               |
| %O       | Absolute path of the output image file.              |
| %i       | Same as %I but quoted, that is, equivalent to ``%I". |
| %O       | Same as %0 but quoted, that is, equivalent to ``%0". |
| °S       | File separator: "\" on Windows, "/" on Mac/Linux.    |

The command executed by an external image converter may contain the following variables:

The following modifiers may be applied to the SI, SO, Si, So variables:

| Modifier | Definition                                                                 |
|----------|----------------------------------------------------------------------------|
| ~p       | Absolute path of the parent directory of the file. For example, if %I is   |
|          | "C:\temp\doc_files\logo.wmf", then %~pI is "C:\temp\doc_files".            |
| ~n       | Basename of the file. For example, if %I is "C:\temp\doc_files\logo.wmf",  |
|          | then %~nI is "logo.wmf".                                                   |
| ~r       | Basename of the file without any extension. For example, if %I is          |
|          | "C:\temp\doc_files\logo.wmf", then %~rI is "logo".                         |
| ~e       | Extension of the file. For example, if %I is "C:\temp\doc_files\logo.wmf", |
|          | then %~eI is "wmf".                                                        |

Also note that "%%" may be used to escape character "%". More generally, just like in an URL, an %*HH* UTF-8 sequence may be used to escape any character. Example: "%3B" is ";" (semi colon), "%C3%A9" is "é" ("e" with acute accent).

## 9.1.2.2 Controlling how image files found in the input DOCX file are converted to standard formats

Conversion of images found in the DOCX file (TIFF, WMF, EMF, etc) to standard formats (SVG, PNG, JPEG) may be controlled using environment variable (or Java<sup>™</sup> property) W2X\_IMAGE\_CONVERSIONS.

The default value of this variable is (all specifications on a single line):

```
.wmf.svg java:com.xmlmind.w2x_ext.wmf_converter.WMFConverterFactory;
.tiff.png java:com.xmlmind.w2x.docx.image.ImageConverterFactoryImpl
```

On Windows, the default value of W2X\_IMAGE\_CONVERSIONS is (all specifications on a single line):

```
.wmf.svg java:com.xmlmind.w2x_ext.wmf_converter.WMFConverterFactory;
.emf.png.wmf.png java:com.xmlmind.w2x_ext.emf2png.EMF2PNG resolution -300;
.tiff.png java:com.xmlmind.w2x.docx.image.ImageConverterFactoryImpl
```

The syntax of w2x\_IMAGE\_CONVERSIONS is:

specifications -> "-" | specification\_list

```
specification_list -> specification [ ";" specification ]+
```

```
specification -> "+" | image_conversion
image_conversion -> extensions S ( java_image_conversion | external_image_conversion )
extensions -> [ "." input_file_extension "." output_file_extension ]+
java_image_conversion -> "java:" fully_qualified_java_class_name parameters
parameters -> [ S parameter_name S possibly_quoted_parameter_value ]*
external image conversion -> command line
```

#### About this syntax:

- "-" means: no specifications; hence no image conversions at all.
- "+" means: insert default value of w2x\_IMAGE\_CONVERSIONS at this point. Example:

set W2X\_IMAGE\_CONVERSIONS=.emf.svg inkscape -1 -0 %0 %i;+

where default value of w2x\_IMAGE\_CONVERSIONS is (on Windows):

```
.wmf.svg java:com.xmlmind.w2x_ext.wmf_converter.WMFConverterFactory;
.emf.png.wmf.png java:com.xmlmind.w2x_ext.emf2png.EMF2PNG resolution -300;
.tiff.png java:com.xmlmind.w2x.docx.image.ImageConverterFactoryImpl
```

Note that the image conversion specifications are considered in the order of their declarations in variable W2X\_IMAGE\_CONVERSIONS. In the case of the above example, it's custom "inkscape -1 -0 %0 %i" which is used to convert EMF to PNG and not stock
 "java:com.xmlmind.w2x ext.emf2png.EMF2PNG resolution -300".

## 10 Limitations and implementation specificities

The <u>Convert step</u> does not support the following MS-Word features.

By "does not support", we mean that w2x will not generate something useful corresponding to such features. We don't mean that using such features in a DOCX file would cause w2x to fail or to generate invalid XML documents.

- Right to left scripts.
- Enclose characters.
- Asian layout.
- Cover Page. Blank Page.
- Text wrapping of tables and pictures other than the simplest one.
- Picture formats other than GIF, PNG, JPEG, BMP, TIFF and WMF are not supported. *EMF* pictures are supported only on Windows.
- Clip Art. Shapes. SmartArt. Chart.
- Header. Footer. Page Number.
- Japanese Greetings. Text Box. WordArt. Drop Cap.
- Object.
- All features related to Page Layout except (to a minimal extent) page and column breaks and end of sections.
- All features related to Mailings.
- All features related to Spelling & Grammar, except of course the various languages used in the document (i.e. lang attribute).
- Comments.
- All features related to Change Tracking.

When a DOCX file contains revision info (i.e. "**Track Changes**"), w2x implements its own, automatic, very crude, interpretation of "**Accept All Changes**". That's why, a warning is issued informing the user that she/he would better use MS-Word to manually accept or reject the tracked changes before submitting the DOCX file to w2x.

- All features related to (document) Compare, (document) Protect.
- Macros.
- Controls.

The <u>Convert step</u> generates XHTML+CSS documents having the following specificities:

- Tab stops are converted to <span class="role-tab"> </span>. See About tab stops.
- MS-Word document properties having no standard meta equivalent are given names starting with "ms-". Example:

<meta content="Hussein Shafie" name="ms-cp-lastModifiedBy" />

• MS-Word "styles" having no CSS equivalent are a given a "-ms-" prefix. Example:

```
.p-Heading3 {
    -ms-outlineLvl: 2;
    color: #4F81BD;
    font-family: Cambria;
    ...
```

- Page breaks are translated to <?break-page?>. Column breaks are translated to <?breakcolumn?>. End of sections are signaled by <?end-of-section?>.
- WMF pictures are converted to <u>SVG</u>.
- OpenXML math, for example  $x = \frac{-b \pm \sqrt{b^2 4ac}}{2a}$ , is converted to MathML.
  - Conversion from OpenXML math to MathML is implemented by an XSLT 1.0 stylesheet called omml2mml.xsl coming from open source project <u>XSL stylesheets for TEI XML</u>. If you think you have access to a better XSLT stylesheet than open source omml2mml.xsl, then you may use it by specifying environment variable (or Java<sup>TM</sup> system property) W2X\_MATH\_CONVERTER\_XSLT. Example:

set W2X\_MATH\_CONVERTER\_XSLT=C:\Users\john\My better omml2mml.xsl

• All simple and most complex fields are converted to a <?field code?> having a <span class="role-field"> parent. Example:

```
<span class="role-field">
  <?field DATE \@ "MMMM d, yyyy" \* MERGEFORMAT ?>
  August 27, 2014
</span>
```

Smart tags are enclosed between <?begin-smartTag tag?> and <?end-smartTag tag?>.
 Example:

```
<?begin-smartTag {urn:schemas-microsoft-com:office:smarttags}PersonName#0?>
<?begin-smartTag {urn:schemas:contacts}GivenName#1?>
Bill
<?end-smartTag {urn:schemas:contacts}GivenName#1?>
<?begin-smartTag {urn:schemas:contacts}Sn#2?>
Gates
<?end-smartTag {urn:schemas:contacts}Sn#2?>
<?end-smartTag {urn:schemas:contacts}Sn#2?>
<?end-smartTag {urn:schemas:contacts}Sn#2?>
```

Controls are enclosed between <?begin-sdt control\_id?> and <?end-sdt control\_id?>.
 Example:

```
<?begin-sdt comboBox#6?>
```
```
padding-right: 7.2pt; padding-top: 7.2pt;">

<span class="c-PlaceholderText">Choose an item.</span>
```

#### <?end-sdt comboBox#6?>

 The language of DOCX files written in an East Asian language is not correctly detected. Unfortunately, this will always be the case because w2x never examines the characters actually contained in a text span having <w:lang w:eastAsia="ja-JP" w:val="en-US"/> to determine whether this text span is written in ja-JP or is written in en-US or is written is a mix of both languages.

However, a partial workaround for this limitation is to specify for example -p convert.setlang ja-JP Or -p convert.default-lang ja-JP. When <u>parameter convert.set-lang</u> Or <u>parameter convert.default-lang</u> is set to a language code starting with ja, zh Or ko, then it is attribute w:lang/@w:eastAsia which is used to determine the language of a text span and not attribute w:lang/@w:val.

Note that -p convert.default-lang ja-JP is just used as a hint to favor attribute w:lang/@w:eastAsia over attribute wlang/@w:val. Given the way MS-Word sets these two attributes, using parameter -p convert.default-lang ja-JP will not cause a vastly incorrect detection of the language when converting a German DOCX file for example.

• w2x can generate DITA indexterm elements having index-sort-as children and DocBook indexterm/primary, secondary, tertiary elements having sortas attributes. For this to happen, the input DOCX file must contain XE (index entry) fields having \y "yomi" (first phonetic character for sorting indexes) field arguments.

Unlike MS-Word which considers \y "yomi" only for East Asian languages, w2x uses this xE field argument to sort the index entries whatever the language of the document. English examples: {XE "<span>" \y "span"}, {XE "Operation:+" \y ":Addition"}.

#### 10.1 About tab stops

Tab stops are converted to <span class="role-tab"> </span>. These span elements are processed as follows:

• When generating styled HTML (that is, XHTML+CSS), some JavaScript<sup>™</sup> code

(w2x\_install\_dir/xed/expand-tabs.js) is added to the output file. This code computes and gives a width to all <span class="role-tab> </span>. This allows to decently emulate tab stops in any modern Web browser.

If you don't want this code to be added to the output file, pass option -p edit.do.expand-tabs "" to w2x.

• When generating semantic XHTML and all the other semantic XML formats (DocBook, DITA, etc), it's possible to convert consecutive paragraphs containing text runs aligned on tab stops to a borderless table.

However because, in the general case, it's not possible to emulate tab stops using tables, this XED script is disabled by default. If you really want to emulate tab stops using tables, pass option – p edit.convert-tabs.to-table yes to w2x.

# Index

#### Α

| About East Asian languages      | 43, 45 |
|---------------------------------|--------|
| add-index, parameter            | 61, 63 |
| add-toc, parameter              | 63     |
| add-xml-lang, parameter         | 62     |
| allow-lonely-heading, parameter | 58     |
| automatic-ids, parameter        | 42     |

#### В

| before-save.allow-flow, parameter | 49 |
|-----------------------------------|----|
| biblio.style-names, parameter     | 50 |
| blocks.convert, parameter         | 50 |
| blocks.convert-to-pre, parameter  | 50 |

#### С

| -c, option                                | 19, 33, 37, 40 |
|-------------------------------------------|----------------|
| cals-tables, parameter                    | 60             |
| captions.style-names, parameter           | 51             |
| charset, parameter                        | 41, 42         |
| CJK See About East As                     | ian languages  |
| Convert, step                             | 42             |
| converted-image-extensions, parameter     | 42             |
| convert-tabs.to-table, parameter          | 51             |
| convert-tabs.unwrap-paragraphs, parameter | 51             |
| cover-image-url-or-file, parameter        | 56             |
| create-mathml-object, parameter           | 43             |

#### D

| default-lang, parameter              | 43, 56, 73 |
|--------------------------------------|------------|
| Delete files, step                   | 46         |
| discard-index-terms, parameter       | 62         |
| DITA bookmap, output format          | 17         |
| DITA map, output format              | 17         |
| DITA topic, output format            | 17         |
| DocBook 4, output format             | 16         |
| DocBook 5, output format             | 16         |
| DocBook V5.1 assembly, output format | 16, 61     |
| docbook-version, parameter           | 60         |

#### Ε

-e, option ...... 20, 33, 38, 40

| 38 |
|----|
| 46 |
| 57 |
| 58 |
|    |

# F

| -f, option                           | 38         |
|--------------------------------------|------------|
| files, parameter                     |            |
| finish-styles.css-uri, parameter     | 47         |
| finish-styles.mathjax, parameter     | 47         |
| finish-styles.mathjax-url, parameter | 48         |
| footnote-number-format, parameter    | 63         |
| frameset, output format              | 17, 57, 58 |
| frameset, output format              | 16         |

#### G

| generate-xref-text, | parameter |  | 3 |
|---------------------|-----------|--|---|
|---------------------|-----------|--|---|

#### Н

| headings.convert, parameter | 51 |
|-----------------------------|----|
| hierarchy-name, parameter   | 60 |

#### I

| identifier, parameter                 | 56       |
|---------------------------------------|----------|
| ids.generate-section-ids, parameter   | 51       |
| ids.section-id-max-length, parameter  | 52       |
| indent, parameter                     | . 57, 58 |
| index.index-term-separator, parameter | 52       |
| inlines.b-element, parameter          | 52       |
| inlines.big-element, parameter        | 52       |
| inlines.convert, parameter            | 53       |
| inlines.generate-big-small, parameter | 53       |
| inlines.i-element, parameter          | 52       |
| inlines.s-element, parameter          | 52       |
| inlines.small-element, parameter      | 52       |
| inlines.sub-element, parameter        | 52       |
| inlines.sup-element, parameter        | 52       |
| inlines.tt-element, parameter         | 52       |
| inlines.u-element, parameter          | 52       |
|                                       |          |

# L

| -l, option                           | 38 |
|--------------------------------------|----|
| -liststeps, option                   |    |
| Load, step                           | 56 |
| lower-case-resource-names, parameter | 44 |

#### Μ

| MathML                | 43, 47, 72 |
|-----------------------|------------|
| MathJax               |            |
| media-alt, parameter  | 60         |
| metas.keep, parameter | 53         |

#### Ν

| number-footnotes, paramete | <sup>.</sup> 63 |
|----------------------------|-----------------|
|----------------------------|-----------------|

### 0

| -o, option               |                    |
|--------------------------|--------------------|
| omit-toc-root, parameter | 64                 |
| omit-toc-root, parameter | 56                 |
| out-file, parameter      | 41, 56, 57, 58, 60 |
| Outline level            | 17, 18, 58, 59     |
| output-path, parameter   | 61, 63             |

#### Ρ

| -n ontion                   | 37 /0     |
|-----------------------------|-----------|
| p, option                   |           |
| -p, parameter               | 19, 20    |
| plugin                      | 8, 34, 39 |
| format                      | 34        |
| registry                    | 35        |
| pre-element-name, parameter | 61, 62    |
| -printenv, option           |           |
| prune.preserve, parameter   | 53        |
| -pu, option                 | 37        |
| -pu, parameter              | 20        |

#### R

| remove-pis.except, parameter               | 49 |
|--------------------------------------------|----|
| remove-styles.preserved-classes, parameter | 53 |
| resource-directory, parameter              | 44 |
| resource-prefix, parameter                 | 44 |
| root-topic-id, parameter                   | 61 |

# S

| -s, option                      |            |
|---------------------------------|------------|
| Save, step                      | 57         |
| section-depth, parameter        | 61, 63     |
| sections.max-level, parameter   | 54         |
| servlet                         |            |
| curl                            |            |
| multipart/form-data             |            |
| POST                            |            |
| set-column-number, parameter    | 45         |
| set-lang, parameter             | 45, 73     |
| shortdesc-class-name, parameter | 62         |
| single-topic, parameter         | 61         |
| split-before-level, parameter   | 17, 58, 59 |
| -step, option                   | 20, 38     |
| style-with-class, parameter     | 63         |

#### Т

| -t, option                            | 20, 33, 38 |
|---------------------------------------|------------|
| -t2, option                           | 38         |
| tab stops                             | 51, 71, 73 |
| title.keep-title, parameter           | 48         |
| title.subtitle-container, parameter   | 49         |
| title.subtitle-style-names, parameter | 49         |
| title.title-container, parameter      | 48         |
| title.title-style-names, parameter    | 49         |
| topic-path, parameter                 | 61, 64     |
| topic-type, parameter                 | 62, 64     |
| Transform, step                       | 59         |
|                                       |            |

# U

| us-id-as-filename, | parameter | 59 |
|--------------------|-----------|----|
|--------------------|-----------|----|

#### V

| -v, option         |                |
|--------------------|----------------|
| -version, option   |                |
| version, parameter |                |
| -vv, option        | 19 <i>,</i> 38 |
| -vvv, option       |                |

#### W

| w2x_plugin, file extension            | See plugin    |
|---------------------------------------|---------------|
| W2X_PLUGIN_PATH, environment variable | 36            |
| w2x-app                               | 7, 9          |
| Web Help, output format1              | 6, 17, 58, 64 |

| webhelp.add-index, parameter | 64 |
|------------------------------|----|
| webhelp.wh-*, parameters     | 65 |

## Χ

| xed-url-or-file, parameter            | 46 |
|---------------------------------------|----|
| XHTML 1.0 Strict, output format       | 17 |
| XHTML 1.0 Transitional, output format | 17 |

| XHTML 1.1, output format    |                |
|-----------------------------|----------------|
| XHTML 5.0, output format    | 17             |
| XHTML, output format        | 15, 17         |
| xhtml-file, parameter       | 45             |
| XMLmind Web Help Compiler   | 64 <i>,</i> 65 |
| XMLmind XML Editor add-on   | 9              |
| xslt-url-or-file, parameter | 60             |
|                             |                |